## Manual > Filing an application (FORM GST ARA-01) for seeking Advance Ruling by Registered Taxpayers and Tracking or Taking Action in the Subsequent Proceedings

## How can I file and act on applications related to Advance Ruling on the GST Portal?

A taxpayer can file following types of Applications related to Advance Ruling on the GST Portal:

- 1. Application for seeking Advance Ruling from Authority for Advance Ruling (AAR)
- 2. Application for Reply to the issued Notice
- 3. Application of Appeal before the Appellate Authority for Advance Ruling (AAAR), with Application for Condonation of Delay in Filing Appeal if applicable
- 4. Application of Rectification before the AAR or AAAR as per the case

Based on the Applications that are filed, Advance Ruling Proceedings can be of following types:

- Advance Ruling: For Processing Application for seeking Advance Ruling from Authority for Advance Ruling (AAR)
- Advance Ruling Appeals: For Processing Application of Appeal before the Appellate Authority for Advance Ruling (AAAR)
- Advance Ruling Reference: For Processing Applications referred by AAR
- Rectification Proceedings: For Processing Applications for Rectifications of Orders issued by AAR or AAAR
- Void Proceedings: For Processing Disposed Applications, where it was found that the Applicant has obtained an Advance Ruling by fraud, or suppression of material facts or misrepresentation of facts.

Applicant, after filing an application, needs to participate in the related proceedings and take necessary actions as intimated by AAR or AAAR.

On the GST Portal, for ease of all Applicants, details of each Application filed by the taxpayer is organized into the following six tabs in the Case Details Screen: APPLICATIONS, NOTICES, REPLIES, ORDERS, RECTIFICATION and ADDITIONAL DOCUMENT. Applicant can easily access these tabs of an Application to track all proceedings related to that particular application and take necessary actions.

To file an application or take necessary actions related to the Proceedings of all Advance Ruling-related Applications, perform following steps:

- A. <u>Create an Application for seeking Advance Ruling from AAR if you are an Unregistered User</u> or <u>Create an Application for seeking</u> <u>Advance Ruling from AAR if you are a Registered User</u>
- B. Search for Applications related to Advance Ruling and open the Case Details Screen
- C. Search and View Cause List of all Advance Ruling-related Applications
- D. Take Action using APPLICATIONS tab: View Application Details based on which the Case was created
- E. Take Action using NOTICES tab: View Issued Notices and File Reply
- F. Take Action using REPLIES tab: View Replies/Counter-replies Filed by Self or Concerned Officer (CO)/Jurisdiction Officer (JO)
- G. Take Action using ORDERS tab: View ORDERS and File Appeal/File Rectifications
- H. Take Action using RECTIFICATION tab: View Rectifications filed for Orders of an ARN
- I. Take Action using ADDITIONAL DOCUMENT tab: View Additional Documents

## Click each hyperlink above to know more.

## A. Advance Ruling by Registered Taxpayers (FORM GST ARA-01)

To apply for advance ruling, perform the following steps:

1. Access the www.gst.gov.in URL. The GST Home page is displayed. Login to the GST Portal with valid credentials i.e. your User Id and Password. Click the **Services > User Services > My Applications** option.

| 🦉 G           | oods ar         | nd Serv        | vices T  | ax                |             |                   |                   |            |                   | Gyanendra Prakash D<br>07ALYPD6528P2Z | , <u>9</u> |
|---------------|-----------------|----------------|----------|-------------------|-------------|-------------------|-------------------|------------|-------------------|---------------------------------------|------------|
| Dashboard     | Services 👻      | GST Lav        | v Downl  | oads <del>-</del> | Search      | n Taxpayer 👻      | Help and Taxpayer | Facilities | e-Invoice         |                                       |            |
| Registration  | Ledgers         | Returns        | Payments | User              | Services    | Refunds           | e-Way Bill System | Track Ap   | oplication Status |                                       |            |
| My Saved App  | plications      |                |          | Му Ар             | plications  |                   |                   |            |                   |                                       | 16         |
| View/Downloa  | ad Certificates |                |          | View N            | lotices and | d Orders          |                   |            |                   |                                       |            |
| View My Subr  | nissions        |                |          | Search            | n HSN / Se  | ervice Classifica | ation Code        |            |                   |                                       |            |
| Holiday List  |                 |                |          | Cause             | List        |                   |                   |            |                   |                                       |            |
| Feedback      |                 |                |          | Furnis            | h Letter of | f Undertaking (   | LUT)              |            |                   |                                       |            |
| View My Subr  | nitted LUTs     |                |          | Locate            | GST Prad    | titioner (GSTP)   | )                 |            |                   |                                       |            |
| Engage / Dise | engage GST Pra  | actitioner (GS | STP)     | ITC02-            | Pending f   | or action         |                   |            |                   |                                       |            |
| View Addition | al Notices/Ord  | ers            |          | Comm              | unication   | Between Taxpa     | iyers             |            |                   |                                       |            |

## 2. My Applications page is displayed.

| Dashboard > Services > User Services > My Applications |            |           |                                                |
|--------------------------------------------------------|------------|-----------|------------------------------------------------|
| My Applications                                        |            |           |                                                |
|                                                        |            |           | <ul> <li>indicates mandatory fields</li> </ul> |
| Application Type •                                     | From Date  | To Date   |                                                |
| Select                                                 | DD/MM/YYYY | DD/MM/YYY | Y 🛍                                            |
|                                                        |            |           |                                                |
|                                                        |            | SEARCH    | NEW APPLICATION                                |
|                                                        |            |           |                                                |

## 3. Select the **Application Type** as Advance Ruling from the drop-down list. Click the **NEW APPLICATION** button.

| Dashboard > Services > User Services | > My Applications |            |           |            |                         |        |
|--------------------------------------|-------------------|------------|-----------|------------|-------------------------|--------|
| My Applications                      |                   |            |           |            |                         |        |
|                                      |                   |            |           |            | • indicates mandatory f | fields |
| Application Type•                    |                   | From Date  |           | To Date    |                         |        |
| Advance Ruling                       | T                 | DD/MM/YYYY | <b>**</b> | DD/MM/YYYY |                         |        |
|                                      |                   |            |           |            |                         |        |
|                                      |                   |            |           | SEARCH     | NEW APPLICATION         |        |

4. Select the Act for which Advance Ruling application has to be filed. On selection of respective head, fees amount will accordingly get reflected for making payment.

Note:

- If there is not sufficient balance in Electronic Cash Ledger (under Fee head), i.e. "Amount to be paid " is not nil, then click on DEPOSIT IN CASH LEDGER button to deposit the required amount in Cash Ledger.
- If sufficient balance is available in Electronic Cash Ledger (under Fee head), i.e. "Amount to be paid" is nil for all the selected acts, then click on **CREATE APPLICATION FOR ADVANCE RULING** button to fill and submit the application.
- Fees for Advance Ruling application under CGST and SGST for Normal taxpayer and for OIDAR taxpayer under IGST is as per prescribed fee under the law. On selection of respective heads, fees amount will accordingly get reflected for making payment.

5(a). In case of Normal taxpayer, fees has to be paid for Advance Ruling Application under CGST and SGST heads. **Note**: The respective amount, to be paid, will be auto calculated based on selection of SGST/CGST heads, as the case may be.

| SGST         | 🔽 CG                     | ST IGST                                   |                             |                                                                                                    |
|--------------|--------------------------|-------------------------------------------|-----------------------------|----------------------------------------------------------------------------------------------------|
| Acts         | Fee Applicable<br>(in ₹) | Amount available in Cash Ledger<br>(in ₹) | Amount to be paid<br>(in ₹) | <ol> <li>If there is not sufficient<br/>balance in Cash Ledger<br/>(under Fee head), i.e.</li> </ol>                                                                                                    |
| SGST         | 5000.00                  | 3500.00                                   | 1500.00                     | "Amount to be paid " is<br>not nil, then click on                                                                                                    |
| CGST         | 5000.00                  | 3000.00                                   | 2000.00                     | Deposit in Cash Ledger                                                                                                    |
| IGST         | -                        | 1500.00                                   | -                           | required amount, in Cash                                                                                                    |
| Total (in ₹) | 10000.00                 | 8000.00                                   | 3500.00                     | Leugei.                                                                                                    |
| DEPOSIT I    | in Cash Ledger           | CREATE APPLICATION FO                     | OR ADVANCE RULING           | (under Fee head), i.e<br>"Amount to be paid" is nil<br>for all the selected acts,<br>then click on <b>Create</b>                                                                                                    |
| DEPOSIT I    | n Cash Ledger            | CREATE APPLICATION FO                     | OR ADVANCE RULING           | (under Fee head), i.e<br>"Amount to be paid" is nil<br>for all the selected acts,<br>then click on <b>Create</b><br><b>Application for Advance</b><br><b>Ruling</b> button to fill and<br>submit the application.<br>3. Presently fees for |

5(b). In case of OIDAR taxpayer, fees has to be paid for Advance Ruling Application under IGST head.

**Note**: For an OIDAR taxpayer, only IGST payment tab would be enabled by default and would be non-editable. The respective amount, to be paid, will be auto calculated based on selection of IGST head.

| Acts                            | Fee Applicable                      | Amount available in Cash Ledger<br>(in ₹)   | Amount to be paid                       |  |
|---------------------------------|-------------------------------------|---------------------------------------------|-----------------------------------------|--|
| SGST                            | -                                   | 3500.00                                     | -                                       |  |
| CGST                            | -                                   | 3000.00                                     | -                                       |  |
|                                 |                                     |                                             |                                         |  |
| IGST                            | 5000.00                             | 1500.00                                     | 3500.00                                 |  |
| IGST<br>tal (in ₹)<br>DEPOSIT I | 5000.00<br>5000.00<br>N CASH LEDGER | 1500.00<br>8000.00<br>CREATE APPLICATION FO | 3500.00<br>3500.00<br>DR ADVANCE RULING |  |
| IGST<br>tal (in ₹)<br>DEPOSIT I | 5000.00<br>5000.00<br>N CASH LEDGER | 1500.00<br>8000.00<br>CREATE APPLICATION FO | 3500.00<br>3500.00                      |  |
| IGST<br>al (in ₹)<br>ÆPOSIT I   | 5000.00<br>5000.00<br>N CASH LEDGER | 1500.00<br>8000.00<br>CREATE APPLICATION FO | 3500.00<br>3500.00<br>DR ADVANCE RULING |  |

#### Instructions

1. If there is not sufficient balance in Cash Ledger (under Fee head), i.e. "Amount to be paid " is not nil, then click on **Deposit in Cash Ledger** button to deposit the required amount, in Cash Ledger.

2. If sufficient balance is available in Cash Ledger (under Fee head), i.e "Amount to be paid" is nil for all the selected acts, then click on **Create Application for Advance Ruling** button to fill and submit the application.

3. Presently fees for Advance Ruling Application is ₹5000/- each under CGST & SGST for Normal taxpayer and ₹5000/- for OIDAR taxpayer under IGST. On selection of respective head, fees amount will accordingly get reflected for making payment.

6. The **Create Challan** page is displayed. Select the **Payment Modes** as E-Payment/ Over the Counter/ NEFT/RTGS. Click the **GENERATE CHALLAN** button.

**Note**: In the Tax Liability Details grid, the **Total Challan Amount** field and **Total Challan Amount** (In Words) fields are auto-populated with total amount of payment to be made. You cannot edit the amount.

| and a second second sec | Dovmont \ | Croate Challan |  |
|----------------------------------------------------------------------------------------------------|-----------|----------------|--|
| Jashboard≥                                                                                                    | Payment > | Create Challan |  |

## Tax Liability

|                       | Tax (₹)                       | Interest (₹)                            | Penalty (₹) | Fees ( ₹) | Other (₹) | Total (₹) |  |
|-----------------------|-------------------------------|-----------------------------------------|-------------|-----------|-----------|-----------|--|
| CGST(0005)            |                               |                                         |             | 2000      |           | 2,000     |  |
| IGST(0008)            |                               |                                         |             | 0         |           | 0         |  |
| CESS(0009)            |                               |                                         |             |           |           | 0         |  |
| Delhi<br>SGST(0006)   |                               |                                         |             | 1500      |           | 1,500     |  |
| Total Challan Amount: |                               | ₹ 3,500 /-                              |             |           |           |           |  |
| Total Challan Amo     | unt <mark>(</mark> In Words): | Rupees Three Thousand Five hundred Only |             |           |           |           |  |

## Payment Modes •

| 🚍 E-Payment      |   |
|------------------|---|
| Over The Counter |   |
| • NEFT/RTGS      | ~ |
|                  |   |

7. The Challan is generated.

Dashboard > Payment > Generate Challan

Challan successfully generated

#### GST Challan

| CPIN<br>2010070000092             | Challan Generation Date<br>15/10/2020 10:23:35 | Challan Expiry Date 30/10/2020 |  |
|-----------------------------------|------------------------------------------------|--------------------------------|--|
| Mode of Payment :-                | E-Payment                                      |                                |  |
| Details Of Taxpayer               |                                                |                                |  |
| GSTIN/Other Id<br>07ALYPD6528P2Z6 | Email Address<br>aXXXXXX@XXXXXXXXXX0m          | Mobile Number<br>8XXXX3863     |  |
| Name<br>Gyanendra Prakash Dwivedi | Address<br>XXXXXXXXX Delhi,110005              |                                |  |

#### Details of Deposit

|                                 | Tax (₹)                                 | Interest (₹) | Penalty (₹) | Fees (₹) | Other (₹) | Total (₹) |
|---------------------------------|-----------------------------------------|--------------|-------------|----------|-----------|-----------|
| CGST(0005)                      | 0                                       | 0            | 0           | 2,000    | 0         | 2,000     |
| IGST(0008)                      | 0                                       | 0            | 0           | 0        | 0         | 0         |
| CESS(0009)                      | 0                                       | 0            | 0           | 0        | 0         | 0         |
| Delhi SGST(0006)                | 0                                       | 0            | 0           | 1,500    | 0         | 1,500     |
| Total Challan Amount:           | ₹ 3,500 /-                              |              |             |          |           |           |
| Total Challan Amount (In Words) | Rupees Three Thousand Five hundred Only |              |             |          |           |           |

Select Mode of E-Payment\*

Preferred Banks

🖃 Net Banking

DOWNLOAD

AKE PAYMEN

**(b)** If amount is deducted from bank account and not reflected in electronic cash ledger, you may raise grievance under "Services>Payments>Grievance against payment(GST PMT-07)"

• \*Awaiting Bank Confirmation: For e-payment mode of payment, if the maker has made a transaction and checker approval is not communicated by bank to GST System.

**0** \*Awaiting Bank Clearance: For OTC mode of payment, if bank has acknowledged the challan but remittance confirmation is not communicated by bank to GST System.

#### Note:

**In case of Net Banking:** You will be directed to the Net Banking page of the selected Bank. The payment amount is shown at the Bank's website.

In case of successful payment, you will be re-directed to the GST Portal where the transaction status will be displayed.

### In case of Over the Counter:

Take a print out of the **Challan** and visit the selected Bank. Pay using **Cash/ Cheque/ Demand Draft** within the Challan's validity period. Status of the payment will be updated on the GST Portal after confirmation from the Bank.

### In case of NEFT/ RTGS:

Take a print out of the mandate form and visit the selected Bank. Mandate form will be generated simultaneously with generation of challan. Pay using Cheque through your account with the selected Bank/ Branch. You can also pay using the account debit facility. The transaction will be processed by the Bank and RBI shall confirm the same within <2 hours>. Status of the payment will be updated on the GST Portal after confirmation from the RBI I.e. based on CIN received from RBI.

### Click here to refer the FAQs and User Manual on Making Payment.

8. After a successful payment, user will be redirected to Advance Ruling Application page. Click **CREATE APPLICATION FOR ADVANCE RULING** to create application for Advance Ruling.

| SGST         | 🔽 CG                     | ST IGST                                   |                             |                                                                                                    |
|--------------|--------------------------|-------------------------------------------|-----------------------------|----------------------------------------------------------------------------------------------------|
| Acts         | Fee Applicable<br>(in ₹) | Amount available in Cash Ledger<br>(in ₹) | Amount to be paid<br>(in ₹) | <ol> <li>If there is not sufficient<br/>balance in Cash Ledger<br/>(under Fee head), i.e.</li> </ol> |
| SGST         | 5000.00                  | 5000.00                                   | Nil                         | "Amount to be paid " is<br>not nil, then click on                                                    |
| CGST         | 5000.00                  | 5000.00                                   | Nil                         | Deposit in Cash Ledger                                                                               |
| IGST         | -                        | 1500.00                                   | -                           | required amount, in Cash                                                                             |
| 「otal (in ₹) | 10000.00                 | 11500.00                                  | Nil                         | Ledgel.                                                                                              |
|              |                          |                                           |                             |                                                                                                    |
|              |                          |                                           |                             | Application for Advance<br>Ruling button to fill and<br>submit the application.                      |

9. Advance ruling Application page opens. Under **Correspondence Address** section, enter your address details such as Building no./Flat no., Name of the premises/Building, Floor no., Road/Street, City/Town/Locality/Village. Select **State, District** from drop down menu and enter the **PIN** Code.

**Note**: If correspondence address is same as Registered Address, select the checkbox. Address details will be auto-populated and the fields will be non-editable in this section.

10. Select the applicable checkbox for Nature of the activity(s) (proposed/present) in respect of which Advance Ruling is being sought.

11. Select the checkbox for Issue/s on which advance ruling required (Tick whichever is applicable).

**Note**: Basis the act selected in previous screen for which Advance Ruling application has to be filed, Act will get auto-populated under "Application Filed For" section.

| ashboard > Services > User Services >                                                                                                    | My Applications > New Application > Adv                                                  | ance Ruling Application               |                                                                                      |
|----------------------------------------------------------------------------------------------------|------------------------------------------------------------------------------------------|---------------------------------------|--------------------------------------------------------------------------------------|
| Application Type<br>Advance Ruling Application                                                                                                   | GSTIN/UIN/Temporary ID<br>07ALYPD6528P2Z6                                                | Legal Name<br>Gyanendra Prakash Dwive | Status of the Applicant<br>di Registered                                             |
|                                                                                                    |                                                                                          |                                       | • indicates mandatory fields                                                         |
| Application Filed For<br>• SGST                                                                                                    |                                                                                          |                                       |                                                                                      |
| CGST                                                                                                    |                                                                                          |                                       |                                                                                      |
| Correspondence Address (                                                                                                    | Same as Registered Address )                                                             |                                       |                                                                                      |
| Building No./ Flat No. •<br>1                                                                                                    | Name of the Premises/Bo                                                                  | uilding Floor                         | No.                                                                                  |
| Road/Street •<br>MG                                                                                                    | City/Town/Locality/Villag<br>ECITY                                                       | ie •                                  |                                                                                      |
| State•<br>Delhi 🗸                                                                                                    | ,<br>Central Delhi                                                                       | ► PIN 0                               | Code •<br>0005                                                                       |
| Nature of the activity(s)(propose                                                                                                    | d/present)in respect of which Advance                                                    | Ruling sought•                        |                                                                                      |
| <ul> <li>Factory/Manufacturing</li> <li>Wholesale Business</li> <li>Retail Business</li> <li>Warehouse/Deport</li> <li>Works Contract</li> </ul> | Bonded Warehouse<br>Service Provision<br>Office/Sale Office<br>Leasing Business<br>OIDAR |                                       | Service Recipient<br>EOU/STP/EHTP<br>Sez<br>Input Service Distributor(ISD)<br>Others |
|                                                                                                    | required (Tiels whichever is applicable                                                  |                                       |                                                                                      |
| Classification of goods and                                                                                                    | (or services or both                                                                     | )-                                    |                                                                                      |
|                                                                                                    | of services of boar                                                                      |                                       |                                                                                      |
| Applicability of a notificatio                                                                                                    | n issued under the provisions of the Act                                                 |                                       |                                                                                      |
| Determination of time and                                                                                                    | value of supply of goods or services or bot                                              | :h                                    |                                                                                      |
| Admissibility of input tax of                                                                                                    | redit of tax paid or deemed to have been p                                               | aid                                   |                                                                                      |
| Determination of the liabili                                                                                                    | ty to pay tax on any goods or services or b                                              | ooth                                  |                                                                                      |
| Whether applicant is requir                                                                                                    | red to be registered under the Act                                                       |                                       |                                                                                      |

Whether any particular thing done by the applicant with respect to any goods and/or services or both amounts to or results in a supply of goods and/or services or both, within the meaning of that term

| Upload the Filled Template •                                                                                                    | Download                                                                                                    | Template                                                                                                    |
|----------------------------------------------------------------------------------------------------|----------------------------------------------------------------------------------------------------|----------------------------------------------------------------------------------------------------|
| Choose File No file chosen                                                                                                    | Only PE                                                                                                    | )F file format is allowed.                                                                                    |
|                                                                                                    | 🖲 Maximu<br>5MB.                                                                                                    | Im file size for upload is                                                                                    |
|                                                                                                    | Click he<br>converting<br>Word tem                                                                                                    | re to view the steps for<br>a the filled application<br>plate to PDF file format.                             |
| Upload Supporting Documents                                                                                                    |                                                                                                    |                                                                                                    |
| Enter Document Description                                                                                                    | () Only PE                                                                                                    | )F file format is allowed.                                                                                    |
|                                                                                                    | Maximu<br>5MB.                                                                                                    | Im file size for upload is                                                                                    |
| Choose File No file chosen                                                                                                    | Maxim<br>document<br>application<br>document<br>hard copy<br>hearing.                                                                 | um 4 supporting<br>s can be attached in the<br>n. The remaining<br>s can be handed over in<br>during personal |
| Declaration •                                                                                                    |                                                                                                    |                                                                                                    |
| I hereby declare that the question(s) raised in the application is/are not: <ul> <li>Already pending in any proceedings in the applicant's case under any</li> <li>Already decided in any proceedings in the applicant's case under any</li> </ul> | of the provisions of the Act<br>of the provisions of the Act                                                                          |                                                                                                    |
| Verification •                                                                                                    |                                                                                                    |                                                                                                    |
| I son/daughter/wife of belief what is stated above and in the annexure(s), including the document (designation) and that I am competent to make                                                                                                    | do hereby solemnly declare that to the best<br>s are correct. I am making this application in my c<br>this application and verify it. | of my knowledge and apacity as                                                                                |
| Name of Authorized Signatory •                                                                                                    | Place •                                                                                                    |                                                                                                    |
| Select 🗸                                                                                                    | Enter Place                                                                                                    |                                                                                                    |
| Designation / Status                                                                                                    | Date                                                                                                    |                                                                                                    |
|                                                                                                    | BACK PREVIEW                                                                                                    | PROCEED TO FILE                                                                                               |

Note: You can upload only PDF file with maximum file size of 5 MB for upload.

12. You need to upload details of Advance Ruling Application in the word template provided on the Portal. To download the template for Advance Ruling Application, Click **Download Template**.

| Jpload the Filled Template* | Download Template                                                                                            |
|-----------------------------|----------------------------------------------------------------------------------------------------|
| Choose File No file chosen  | Only PDF file format is allowed                                                                              |
|                             | Maximum file size for upload is<br>5MB.                                                                      |
|                             | Click here to view the steps for<br>converting the filled application<br>Word template to PDF file formation |

## 13. Advance Ruling Template.docx will be downloaded in Downloads folder. Click Enable Editing.

| File        | Tools        | View                                   |                                                     | AdvanceRulingTemplate.dc                 | cx (Protect | ed View) - Word                     |       |                                  |       | :                      | ic)      | - | ٥ | ×      |
|-------------|--------------|----------------------------------------|-----------------------------------------------------|------------------------------------------|-------------|-------------------------------------|-------|----------------------------------|-------|------------------------|----------|---|---|--------|
| 👔 pro       | TECTED VIE   | W Be careful—file                      | s from the Internet can contain viruses. Unless you | need to edit, it's safer to stay in Prot | ected View  | Enable Editing                      |       |                                  |       |                        |          |   |   | ×      |
| •           |              |                                        |                                                     |                                          |             |                                     |       |                                  |       |                        |          |   |   |        |
|             |              |                                        |                                                     |                                          |             |                                     |       |                                  |       |                        |          |   |   |        |
|             |              | ~~~~~~~~~~~~~~~~~~~~~~~~~~~~~~~~~~~~~~ |                                                     |                                          | •7.0        | Aphile Number (with STD/ISD Code)   |       | Click or tao here to enter text  |       |                        |          |   |   |        |
|             |              |                                        |                                                     |                                          | *8.1        | elephone Number (with STD/ISD Code) |       | Click or tap here to enter text. |       |                        |          |   |   |        |
|             |              | 12541                                  |                                                     |                                          | *9.1        | Email Address                       |       | Click or tap here to enter text. |       |                        |          |   |   |        |
|             |              | 600                                    | Goods and Services                                  | Тах                                      | 10.         | urisdiction Authority               |       | Name, designation, address.      |       |                        |          |   |   |        |
|             |              |                                        |                                                     |                                          |             |                                     |       |                                  |       |                        |          |   |   |        |
|             |              |                                        | Form GST ARA -01                                    |                                          |             |                                     |       |                                  |       |                        |          |   |   |        |
|             |              |                                        | [See Rule 98]                                       |                                          |             |                                     |       |                                  |       |                        |          |   |   |        |
|             |              |                                        | Application Form for Advance Ruling                 |                                          |             |                                     |       |                                  |       |                        |          |   |   |        |
|             |              |                                        |                                                     | indicates mandatory fields               |             |                                     |       |                                  |       |                        |          |   |   |        |
|             | *1.GSTIN N   | Jumber if any/User-id                  | Click or tap here to enter text.                    | 7                                        |             |                                     |       |                                  |       |                        |          |   |   |        |
|             | 2.Legal Ni   | ame of applicant                       | Click or tap here to enter text.                    | -                                        |             |                                     |       |                                  |       |                        |          |   |   |        |
|             | 3. Trade M   | lame of applicant                      | Click or tap here to enter text.                    |                                          |             |                                     |       |                                  |       |                        |          |   |   |        |
|             | 4.Status of  | f the applicant[registered             | /un-registered] Click or tap here to enter text.    | -                                        |             |                                     |       |                                  |       |                        |          |   |   |        |
|             |              |                                        |                                                     |                                          | *11         | . Details of Authorized Repre       | senta | tive                             |       |                        |          |   |   |        |
|             | *5. Reg      | istered Address                        |                                                     |                                          |             |                                     |       |                                  |       |                        |          |   |   |        |
|             | Building No  | o./Flat No.                            | Click or tap here to enter text.                    | 7                                        | First       | Name                                |       | Click or tap here to enter text. |       |                        |          |   | / |        |
|             | Name of th   | e Premises/Building                    | Click or tap here to enter text.                    |                                          | MIG         | ble Name                            |       | Click or tap here to enter text. |       |                        |          |   | ( | . 🕨 )  |
|             | Floor No.    |                                        | Click or tap here to enter text.                    |                                          | Ema         | il Addrace                          |       | Click or tap here to enter text. |       |                        |          |   |   | $\sim$ |
|             | Road / Stre  | et                                     | Click or tap here to enter text.                    |                                          | Mot         | ile Number (with STD/ISD Code)      |       | Click of tap here to enter text. |       |                        |          |   |   |        |
|             | Locality / V | fillage                                | Click or tap here to enter text.                    |                                          | Tele        | phone Number (with STD/ISD Code)    |       | Click or tap here to enter text. |       |                        |          |   |   |        |
|             | State        |                                        | Select a State                                      | _                                        |             |                                     |       |                                  |       |                        |          |   |   |        |
|             | City / Distr | ιct                                    | Click or tap here to enter text.                    | _                                        |             |                                     |       |                                  |       |                        |          |   |   |        |
|             | Pincode      |                                        | Click or tap here to enter text.                    |                                          | *12         | Nature of activity(s) (propos       | ed/n  | resent) in respect of which      | h ∆dv | ance Ruling sou        | øht      |   |   |        |
|             | *6. Cor      | respondence Addı                       | ress ( 🗆 Check if same as Registered Address)       |                                          |             | A. Category                         |       | , ,                              |       |                        |          |   | _ |        |
|             | Building N   | o./Flat No.                            | Click or tap here to enter text.                    | 7                                        |             | Factory/Manufacturing               |       | Wholesale Business               |       | Retail Business        |          |   | - |        |
|             | Name of th   | e Premises/Building                    | Click or tap here to enter text.                    | -                                        |             | warenouse/Deport                    |       | Bonded Warehouse                 |       | service Provision      |          |   | - |        |
|             | Floor No.    |                                        | Click or tap here to enter text.                    | 1                                        |             | Office/Sale Office                  |       | Leasing Business                 |       | Service Recipient      |          |   | - |        |
|             | Road / Stre  | et                                     | Click or tap here to enter text.                    | 7                                        | 브           | EOU/SIP/EHTP                        |       | 352                              |       | input service Distribu | .or(ISD) |   | - |        |
|             | Locality / V | illage                                 | Click or tap here to enter text.                    |                                          |             | Works Contract                      |       |                                  |       |                        |          |   |   |        |
|             | State        |                                        | Select a State                                      |                                          |             |                                     |       |                                  |       |                        |          |   |   |        |
|             | City / Distr | ict                                    | Click or tap here to enter text.                    |                                          |             |                                     |       |                                  |       |                        |          |   |   |        |
|             | Pincode      |                                        | Click or tap here to enter text.                    |                                          |             |                                     |       |                                  |       |                        |          |   |   |        |
|             |              |                                        |                                                     |                                          |             |                                     |       |                                  |       |                        |          |   |   |        |
|             |              |                                        |                                                     |                                          |             |                                     |       |                                  |       |                        |          |   |   |        |
| Screens 1-2 | 2 of 5       |                                        |                                                     |                                          |             |                                     |       |                                  |       |                        | -        |   | + | 100%   |

14(a). Update the template with required information.

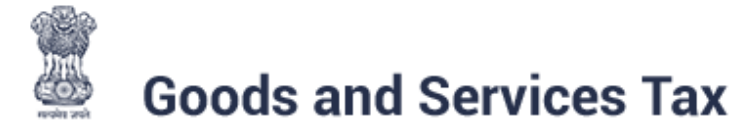

## Form GST ARA -01 [See Rule 98] Application Form for Advance Ruling

\* indicates mandatory fields

| + |                                                      | * indicates mandatory fields     |
|---|------------------------------------------------------|----------------------------------|
|   | *1.GSTIN Number if any/User-id                       | 07ALYPD6528P2Z6                  |
|   | *2.Legal Name of applicant                           | Gyanendra Prakash Dwivedi        |
|   | 3. Trade Name of applicant                           | Click or tap here to enter text. |
|   | *4.Status of the applicant[registered/un-registered] | registered                       |
|   |                                                      |                                  |

\*5. Registered Address

| and the second second         |                                  |
|-------------------------------|----------------------------------|
| Building No./Flat No.         | 1                                |
| Name of the Premises/Building | Click or tap here to enter text. |
| Floor No.                     | Click or tap here to enter text. |
| Road / Street                 | MG                               |
| Locality / Village            | ECITY                            |

14(b). Under **Details of Advance Ruling Application**, upload, click the Choose file button. Navigate and select the Filled template.

## Details of Advance Ruling Application

### Upload the Filled Template •

Choose File No file chosen

## Download Template

Only PDF file format is allowed.

Maximum file size for upload is 5MB.

 Click here to view the steps for converting the filled application Word template to PDF file format.

14(c). Click Save As and Choose the folder to save the Advance Ruling Template in pdf format.

| $(\leftarrow)$ |                                                              |
|----------------|--------------------------------------------------------------|
| Info           | Save As                                                      |
| New            |                                                              |
| Open           | Sites - Infosys Limited<br>Pallavi_Paithankar@ad.Infosys.com |
| Save           | SharePoint                                                   |
| Save As        | This PC                                                      |
| Print          |                                                              |
| Share          | Add a Place                                                  |
| Export         | Browse                                                       |
| Close          |                                                              |
|                |                                                              |
| Account        |                                                              |
| Options        |                                                              |
|                |                                                              |
|                |                                                              |
|                |                                                              |

14(d). Select **Save As Type** to PDF (\*.pdf).

| w]                                                                                                    | Save As                                                                                                    |                                                        | ×               |
|----------------------------------------------------------------------------------------------------|----------------------------------------------------------------------------------------------------|--------------------------------------------------------|-----------------|
| 🔄 🏵 🗉 🕇 🚺                                                                                                    | → This PC → OSDisk (C:) → Users → pallavi_paithankar → Downlo                                                                                                    | ads v 🖒 Search Do                                      | ownloads 🔎      |
| Organize 👻 Ne                                                                                                    | w folder                                                                                                    |                                                        | :== 🕶 🔞         |
| <ul> <li>Microsoft Word</li> <li>Favorites</li> <li>Desktop</li> <li>Recent places</li> <li>Downloads</li> </ul>                                                            | Name                                                                                                    | Date modified Type<br>3/28/2018 3:22 PM Microsoft Word | Size<br>D 58 KB |
| <ul> <li>Desktop</li> <li>Documents</li> <li>Downloads</li> <li>Music</li> <li>Pictures</li> <li>Videos</li> <li>OSDisk (C:)</li> <li>DATA (D:)</li> <li>Network</li> </ul> | Word Macro-Enabled Document (*.docm)<br>Word Macro-Enabled Document (*.docm)<br>Word 97-2003 Document (*.doc)<br>Word Macro-Enabled Template (*.dotm)<br>Word 97-2003 Template (*.dot)<br>PDF (*.pdf)<br>XPS Document (*.xps)<br>Single File Web Page (*.htm;*.mhtml)<br>Web Page (*.htm;*.html)<br>Web Page, Filtered (*.htm;*.html)<br>Rich Text Format (*.ttf)<br>Plain Text (*.txt)<br>Word XML Document (*.xml)<br>Word 2003 XML Document (*.xml)<br>Strict Onen XML Document (*.docx) |                                                        |                 |
| File <u>n</u> ame:                                                                                                    | OpenDocument Text (*.odt)<br>Word Document (*.docs)                                                                                                    |                                                        |                 |
| Authors:                                                                                                    | Sajeev Sahajanandan Tags: Add a tag                                                                                                    | Title: Add a title                                     |                 |
| ) Hide Folders                                                                                                    |                                                                                                    | Too <u>l</u> s ▼ <u>S</u> av                           | re Cancel .::   |
|                                                                                                    |                                                                                                    |                                                        |                 |

14(e). Click SAVE.

| w]                                                                                                    |                                                                                                | Save As                             |                                                           |                                            |                          | x |
|----------------------------------------------------------------------------------------------------|------------------------------------------------------------------------------------------------|-------------------------------------|-----------------------------------------------------------|--------------------------------------------|--------------------------|---|
| 🔄 🏵 🔹 🕇 🚺                                                                                                    | → This PC → OSDisk (C:) → Users                                                                | > pallavi_paithankar → Downloads    | ~ ¢                                                       | Search Download                            | s ,o                     |   |
| Organize 🔻 Ne                                                                                                    | w folder                                                                                       |                                     |                                                           |                                            | := 👻 🥳                   | ) |
| <ul> <li>Microsoft Word</li> <li>Favorites</li> <li>Desktop</li> <li>Recent places</li> <li>Downloads</li> <li>This PC</li> <li>Desktop</li> </ul> | <ul> <li>Name</li> <li>▲ Advance Ruling.pdf</li> <li>▲ Correct Jurisdiction.pdf</li> </ul>     | *                                   | Date modified<br>3/29/2018 12:44 PM<br>8/28/2017 11:47 AM | Type<br>Adobe Acrobat D<br>Adobe Acrobat D | Size<br>245 KB<br>440 KB |   |
| File name:                                                                                                    | AdvanceRuling.pdf                                                                              |                                     |                                                           |                                            |                          | ~ |
| Save as type:                                                                                                    | PDF (*.pdf)                                                                                    |                                     |                                                           |                                            |                          | ~ |
| Authors:                                                                                                    | Sajeev Sahajanandan                                                                            | Tags: Add a tag                     | Title: Add a title                                        |                                            |                          |   |
| Optimize                                                                                                    | for:      Standard (publishing<br>online and printing)     Minimum size<br>(publishing online) | Options  Open file after publishing |                                                           |                                            |                          |   |
| lide Folders                                                                                                    |                                                                                                |                                     | Tools                                                     | ▼ Save                                     | Cancel                   | ] |

14(f). You can click the **click here** link to view the steps for converting the filled application Word template to PDF file format.

| pload the Filled Template • | Download Template                                                                                          |
|-----------------------------|----------------------------------------------------------------------------------------------------|
| Choose File No file chosen  | Only PDF file format is allowed.                                                                           |
|                             | Maximum file size for upload is 5MB.                                                                       |
|                             | Click here to view the steps for converting<br>the filled application Word template to PDF file<br>format. |

15. Under **Upload Supporting Documents**, Enter Document Description and click the **Choose File** button. Navigate and select the Supporting Documents to upload.

| Upload Supporting Documents |                                                                                                    |
|-----------------------------|----------------------------------------------------------------------------------------------------|
| Enter Document Description  | Only PDF file format is allowed.                                                                                                    |
|                             | Maximum file size for upload is 5MB.                                                                                                    |
| Choose File No file chosen  | Maximum 4 supporting documents can be<br>attached in the application. The remaining<br>documents can be handed over in hard copy<br>during personal hearing. |

16. After the document is uploaded, Click **ADD DOCUMENT** button to add the supporting document.

| Upload Supporting Documents |                                                                                                    |
|-----------------------------|----------------------------------------------------------------------------------------------------|
| Enter Document Description  | Only PDF file format is allowed.                                                                                                    |
| Supporting Document         | Maximum file size for upload is<br>5MB.                                                                                                    |
| ADD DOCUMENT                | Maximum 4 supporting<br>documents can be attached in the<br>application. The remaining<br>documents can be handed over in<br>hard copy during personal<br>hearing. |

#### 17. Supporting Document is uploaded.

| Upload Supporting Documents |                                                                                                    |
|-----------------------------|----------------------------------------------------------------------------------------------------|
| Enter Document Description  | Only PDF file format is allowed.                                                                                                    |
|                             | Maximum file size for upload is<br>5MB.                                                                                                    |
| Choose File No file chosen  | <ul> <li>Maximum 4 supporting<br/>documents can be attached in the<br/>application. The remaining<br/>documents can be handed over in<br/>hard copy during personal<br/>hearing.</li> </ul> |

### Note:

• You can upload only PDF file with maximum file size for upload of as 5 MB.

• A maximum of 4 supporting documents in PDF format can be attached to the application for upload. The remaining documents, if any, can be handed over in hard copy during personal hearing.

18. Under **Declaration** and **Verification**, select both the checkboxes.

19. In the **Name of Authorized Signatory** drop-down list, select the name of authorized signatory. **Name**, **Son/Daughter/Wife of** and **Designation** fields gets auto-populated.

20. In the Place field, enter the place where the form is filed. Once Name of Authorized Signatory and Place is updated,

Designation/Status and Date is auto-populated.

| Dashboard > Services > User Services >         | My Applications > New Application > Adv   | ance Ruling Application                 |                                       |
|------------------------------------------------|-------------------------------------------|-----------------------------------------|---------------------------------------|
| Application Type<br>Advance Ruling Application | GSTIN/UIN/Temporary ID<br>07ALYPD6528P2Z6 | Legal Name<br>Gyanendra Prakash Dwivedi | Status of the Applicant<br>Registered |
|                                                |                                           |                                         | • indicates mandatory fields          |
| Application Filed For                          |                                           |                                         |                                       |
| • CGST                                         |                                           |                                         |                                       |

| Building No./ Flat No. •                                                                                                    | Name of the Premises/Building                                                                                                    | Floor No.                                                                                                    |
|----------------------------------------------------------------------------------------------------|----------------------------------------------------------------------------------------------------|----------------------------------------------------------------------------------------------------|
| Road/Street •<br>MG                                                                                                    | City/Town/Locality/Village •<br>ECITY                                                                                                |                                                                                                    |
| State●<br>Delhi ❤                                                                                                    | District •<br>Central Delhi 🗸                                                                                                    | PIN Code•<br>110005                                                                                          |
| Nature of the activity(s)(proposed/present)in                                                                                                    | n respect of which Advance Ruling sough                                                                                              | •                                                                                                    |
| <ul> <li>Factory/Manufacturing</li> <li>Wholesale Business</li> <li>Retail Business</li> <li>Warehouse/Deport</li> <li>Works Contract</li> </ul>                                                                                                    | <ul> <li>Bonded Warehouse</li> <li>Service Provision</li> <li>Office/Sale Office</li> <li>Leasing Business</li> <li>OIDAR</li> </ul> | Service Recipient<br>EOU/STP/EHTP<br>Sez<br>Input Service Distributor(ISD)<br>Others                         |
| Issue/s on which advance ruling required (T                                                                                                    | ick whichever is applicable)*                                                                                                    |                                                                                                    |
| Classification of goods and/or services                                                                                                    | or both                                                                                                    |                                                                                                    |
| <ul> <li>Applicability of a notification issued und</li> <li>Determination of time and value of sup</li> </ul>                                                                                                    | fer the provisions of the Act<br>ply of goods or services or both                                                                    |                                                                                                    |
| Admissibility of input tax credit of tax p                                                                                                    | aid or deemed to have been paid                                                                                                    |                                                                                                    |
| Determination of the liability to pay tax                                                                                                    | on any goods or services or both                                                                                                    |                                                                                                    |
| Whether applicant is required to be reg                                                                                                    | istered under the Act                                                                                                    |                                                                                                    |
| Whether any particular thing done by t<br>goods and/or services or both, within the m                                                                                                    | he applicant with respect to any goods and/or<br>eaning of that term                                                                 | services or both amounts to or results in a supply of                                                        |
| Details of Advance Ruling Application                                                                                                    |                                                                                                    |                                                                                                    |
| Upload the Filled Template •                                                                                                    |                                                                                                    | Download Template                                                                                            |
| The second second secon |                                                                                                    | Only PDF file format is allowed.                                                                             |
| Advance Ruling.pdf                                                                                                    |                                                                                                    | <ul> <li>Maximum file size for upload is<br/>5MB.</li> </ul>                                                 |
|                                                                                                    |                                                                                                    | O Click here to view the steps for<br>converting the filled application<br>Word template to PDF file format. |

| Enter Document Description                                                                                                    | Only PDF file format is allowed.                                                                                                    |
|----------------------------------------------------------------------------------------------------|----------------------------------------------------------------------------------------------------|
|                                                                                                    | Maximum file size for upload is<br>5MB.                                                                                                    |
| Choose File No file chosen                                                                                                    | <ul> <li>Maximum 4 supporting<br/>documents can be attached in the<br/>application. The remaining<br/>documents can be handed over in<br/>hard copy during personal</li> </ul>                                |
|                                                                                                    | hearing.                                                                                                    |
| Declaration •                                                                                                    |                                                                                                    |
| hereby declare that the question(s) raised in the application is                                                                                            | /are not:                                                                                                    |
| Already pending in any proceedings in the applicant's ca                                                                                                    | se under any of the provisions of the Act                                                                                                    |
| Already decided in any proceedings in the applicant's ca                                                                                                    | se under any of the provisions of the Act                                                                                                    |
| /erification •                                                                                                    |                                                                                                    |
| I Gyanendra Dwivedi son/daughter/wife of Om P<br>belief what is stated above and in the annexure(s), including<br>Director (designation) and that I am comp | rakash Dwivedi do hereby solemnly declare that to the best of my knowledge and<br>the documents are correct. I am making this application in my capacity as<br>betent to make this application and verify it. |
| Name of Authorized Signatory •                                                                                                    | Place •                                                                                                    |
| Gyanendra Dwivedi 🗸                                                                                                    | Delhi                                                                                                    |
| Designation / Status                                                                                                    | Date                                                                                                    |
| Director                                                                                                    | 15/10/2020                                                                                                    |
|                                                                                                    |                                                                                                    |
|                                                                                                    | BACK PREVIEW PROCEED TO FILE                                                                                                    |
|                                                                                                    |                                                                                                    |

## 21. To preview the application before filing, click **PREVIEW**.

| Dashboard > Services > User Services           | > My Applications > New Application > Adv | vance Ruling Application                |                                       |
|------------------------------------------------|-------------------------------------------|-----------------------------------------|---------------------------------------|
| Application Type<br>Advance Ruling Application | GSTIN/UIN/Temporary ID<br>07ALYPD6528P2Z6 | Legal Name<br>Gyanendra Prakash Dwivedi | Status of the Applicant<br>Registered |
|                                                |                                           |                                         | • indicates mandatory fields          |
| Application Filed For<br>• SGST<br>• CGST      |                                           |                                         |                                       |
| Correspondence Address (                       | Same as Registered Address )              |                                         |                                       |
| Building No./ Flat No.•                        | Name of the Premises/E                    | Building Floor No.                      |                                       |

| Road/Street •                                                                                                    | City/Town/Locality/Village •                                           |                                                                                                    |
|----------------------------------------------------------------------------------------------------|------------------------------------------------------------------------|----------------------------------------------------------------------------------------------------|
| 10                                                                                                    | Lan                                                                    |                                                                                                    |
|                                                                                                    |                                                                        |                                                                                                    |
| State •                                                                                                    | District •                                                             | PIN Code*                                                                                                  |
| Delhi 🗸                                                                                                    | Central Delhi 🗸                                                        | 110005                                                                                                    |
|                                                                                                    |                                                                        |                                                                                                    |
| Nature of the activity(s)(proposed/present)in r                                                                                                    | espect of which Advance Ruling sought •                                |                                                                                                    |
| Factory/Manufacturing                                                                                                    | Bonded Warehouse                                                       | Service Recipient                                                                                          |
| Vholesale Business                                                                                                    | Service Provision                                                      | EOU/STP/EHTP                                                                                               |
| Retail Business                                                                                                    | Office/Sale Office                                                     | Sez                                                                                                    |
| Warehouse/Deport                                                                                                    | Leasing Business                                                       | Input Service Distributor(ISD)                                                                             |
| Works Contract                                                                                                    | OIDAR                                                                  | Others                                                                                                    |
|                                                                                                    |                                                                        |                                                                                                    |
| Issue/s on which advance ruling required (Tic                                                                                                    | k whichever is applicable)*                                            |                                                                                                    |
| Classification of goods and/or services or                                                                                                    | both                                                                   |                                                                                                    |
| Applicability of a notification issued under                                                                                                    | r the provisions of the Act                                            |                                                                                                    |
| Determination of time and value of suppl                                                                                                    | y of goods or services or both                                         |                                                                                                    |
| Admissibility of input tax credit of tax pai                                                                                                    | d or deemed to have been paid                                          |                                                                                                    |
| Determination of the liability to pay tax o                                                                                                    | n any goods or services or both                                        |                                                                                                    |
| Whether applicant is required to be regist                                                                                                    | tered under the Act                                                    |                                                                                                    |
| Whether any particular thing done by the<br>goods and/or services or both, within the mea                                                                                                    | applicant with respect to any goods and/or servic<br>ning of that term | es or both amounts to or results in a supply of                                                            |
| Details of Advance Ruling Application                                                                                                    |                                                                        |                                                                                                    |
| Upload the Filled Template*                                                                                                    |                                                                        | Download Template                                                                                          |
| and the second second s |                                                                        | Only PDF file format is allowed.                                                                           |
| Advance Ruling.pdf                                                                                                    |                                                                        | Maximum file size for upload is<br>5MB.                                                                    |
|                                                                                                    |                                                                        | Olick here to view the steps for<br>converting the filled application<br>Word template to PDF file format. |
| Upload Supporting Documents                                                                                                    |                                                                        |                                                                                                    |
| Enter Document Description                                                                                                    |                                                                        | Only PDF file format is allowed.                                                                           |
|                                                                                                    |                                                                        | • Maximum file size for upload is 5MB.                                                                     |
| Choose File No file chosen                                                                                                    |                                                                        | Maximum 4 supporting                                                                                       |
| 800 C                                                                                                    |                                                                        | documents can be attached in the                                                                           |

| Supporting Document: Supporting Document.pdf                                                                                                    | application. The remaining<br>documents can be handed over in<br>hard copy during personal<br>hearing.                                                                                                    |
|----------------------------------------------------------------------------------------------------|----------------------------------------------------------------------------------------------------|
| Declaration •                                                                                                    |                                                                                                    |
| I hereby declare that the question(s) raised in the application is/                                                                                                    | are not:                                                                                                    |
| Already pending in any proceedings in the applicant's case                                                                                                    | e under any of the provisions of the Act                                                                                                    |
| Already decided in any proceedings in the applicant's cas                                                                                                    | e under any of the provisions of the Act                                                                                                    |
| Verification •                                                                                                    |                                                                                                    |
| I Gyanendra Dwivedi son/daughter/wife of Om Pr<br>belief what is stated above and in the annexure(s), including to<br>Director (designation) and that I am compo<br>Name of Authorized Signatory • | akash Dwivedi do hereby solemnly declare that to the best of my knowledge and<br>the documents are correct. I am making this application in my capacity as<br>etent to make this application and verify it. |
| Gyanendra Dwivedi 🖍                                                                                                    | Delhi                                                                                                    |
| Designation / Status<br>Director                                                                                                    | Date<br>15/10/2020                                                                                                    |
|                                                                                                    | BACK PREVIEW PROCEED TO FILE                                                                                                    |

22. Advance Ruling.pdf file will be downloaded. Open the pdf file and check if all the details are correctly updated.

|                                                                                                    | Advance Rul                                                                          | ing Applicat                                                               | ion                                                                                                    |
|----------------------------------------------------------------------------------------------------|--------------------------------------------------------------------------------------|----------------------------------------------------------------------------|----------------------------------------------------------------------------------------------------|
| Application Type<br>Advance Ruling Application                                                                                                    |                                                                                      | GSTIN/User ID<br>07ALYPD6528F                                              | 2276                                                                                                    |
| Legal Name<br>Gyanendra Prakash Dwivedi                                                                                                    |                                                                                      | Status of the A                                                            | pplicant                                                                                                    |
| Application filed for:<br>SGST, CGST                                                                                                    |                                                                                      |                                                                            |                                                                                                    |
| Correspondence Address: (                                                                                                    | Same as Registe                                                                      | red Address)                                                               |                                                                                                    |
| Building No. / Flat No.<br>1                                                                                                    | Name of Premi                                                                        | ses/Building                                                               | Floor No.                                                                                                    |
| Road / Street<br>MG                                                                                                    | City/Town/Loca<br>ECITY                                                              | ality/Village                                                              |                                                                                                    |
| State<br>Delhi                                                                                                    | District<br>Central Delhi                                                            |                                                                            | Pin Code<br>110005                                                                                           |
| Nature of the activity(s)(propo                                                                                                    | sed/present) in                                                                      | respect of whic                                                            | h Advance Ruling Sought                                                                                      |
| Factory/Manufacturing                                                                                                    |                                                                                      |                                                                            |                                                                                                    |
| Wholesale Business                                                                                                    |                                                                                      |                                                                            |                                                                                                    |
| Issue/s on which advance rulin                                                                                                    | ng required                                                                          |                                                                            |                                                                                                    |
| Classification of goods and/or se                                                                                                    | ervices or both                                                                      |                                                                            |                                                                                                    |
| Applicability of a notification issu                                                                                                    | ed under the prov                                                                    | isions of the Act                                                          |                                                                                                    |
| Details of Advance Ruling App                                                                                                    | lication                                                                             |                                                                            |                                                                                                    |
| Advance Ruling Application                                                                                                    |                                                                                      |                                                                            |                                                                                                    |
| Supporting Documents                                                                                                    |                                                                                      |                                                                            |                                                                                                    |
| Supporting Document                                                                                                    |                                                                                      |                                                                            |                                                                                                    |
|                                                                                                    |                                                                                      |                                                                            |                                                                                                    |
| Declaration                                                                                                    |                                                                                      |                                                                            |                                                                                                    |
| I hereby declare that the question                                                                                                    | n(s) raised in the a                                                                 | application is/are                                                         | not:                                                                                                    |
| <ul> <li>Already pending in any proces</li> <li>Already decided in any proces</li> </ul>                                                             | edings in the appl<br>edings in the appl                                             | icant's case unde<br>icant's case unde                                     | er any of the provisions of the Act<br>er any of the provisions of the Act                                   |
| Verification details :                                                                                                    |                                                                                      |                                                                            |                                                                                                    |
| <ul> <li>I, Gyanendra Dwivedi, son/dat<br/>the best of my knowledge and<br/>documents are correct. I am r<br/>that I am competent to make</li> </ul> | ughter/wife of On<br>d belief what is st<br>making this applic<br>this application a | n Prakash Dwived<br>ated above and ir<br>ation in my capa<br>nd verify it. | i do hereby solemnly declare that to<br>the annexure(s), including the<br>city as Director (designation) and |
| Name of Primary/ other Authoriz<br>Gyanendra Dwivedi[ALYPD6528P]                                                                                     | ed Signatory<br>]                                                                    | Place<br>Delhi                                                             |                                                                                                    |
| Designation / Status                                                                                                    |                                                                                      | Date<br>15/10/2020                                                         |                                                                                                    |
| en editor                                                                                                    |                                                                                      |                                                                            |                                                                                                    |
|                                                                                                    |                                                                                      |                                                                            |                                                                                                    |
|                                                                                                    |                                                                                      |                                                                            |                                                                                                    |
|                                                                                                    |                                                                                      |                                                                            |                                                                                                    |
|                                                                                                    |                                                                                      |                                                                            |                                                                                                    |

## 23. Click **PROCEED TO FILE**.

| Application Type<br>Advance Ruling Application                                                                                                   | GSTIN/UIN/Temporary ID<br>07ALYPD6528P2Z6                                                | Legal Name<br>Gyanendra Prakash Dwivedi | Status of the Applicant<br>Registered                                    |
|----------------------------------------------------------------------------------------------------|------------------------------------------------------------------------------------------|-----------------------------------------|--------------------------------------------------------------------------|
| Application Filed For<br>• SGST<br>• CGST                                                                                                    |                                                                                          |                                         | • indicates mandatory fields                                             |
| Correspondence Address (                                                                                                    | Same as Registered Address )                                                             |                                         |                                                                          |
| Building No./ Flat No. •                                                                                                    | Name of the Premises/Buil                                                                | ding Floor No.                          |                                                                          |
| Road/Street •<br>MG                                                                                                    | City/Town/Locality/Village                                                               |                                         |                                                                          |
| State•<br>Delhi 🗸                                                                                                    | District •<br>Central Delhi                                                              | ♥IN Code                                | 5                                                                        |
| Nature of the activity(s)(proposed/                                                                                                    | present)in respect of which Advance R                                                    | Ruling sought.                          |                                                                          |
| <ul> <li>Factory/Manufacturing</li> <li>Wholesale Business</li> <li>Retail Business</li> <li>Warehouse/Deport</li> <li>Works Contract</li> </ul> | Bonded Warehouse<br>Service Provision<br>Office/Sale Office<br>Leasing Business<br>OIDAR | Ser<br>EOU<br>Sez<br>Inp<br>Oth         | vice Recipient<br>U/STP/EHTP<br>z<br>ut Service Distributor(ISD)<br>ners |
| Issue/s on which advance ruling re                                                                                                    | quired (Tick whichever is applicable)                                                    |                                         |                                                                          |
| <ul> <li>Classification of goods and/o</li> <li>Applicability of a notification</li> </ul>                                                       | r services or both<br>issued under the provisions of the Act                             |                                         |                                                                          |
| Determination of time and va                                                                                                    | lue of supply of goods or services or both                                               |                                         |                                                                          |
| Admissibility of input tax crea                                                                                                    | dit of tax paid or deemed to have been paid                                              | d                                       |                                                                          |
| Determination of the liability                                                                                                    | to pay tax on any goods or services or bot                                               | h                                       |                                                                          |
| Whether applicant is required                                                                                                    | to be registered under the Act                                                           |                                         |                                                                          |
| Whether any particular thing<br>goods and/or services or both, wit                                                                               | done by the applicant with respect to any thin the meaning of that term                  | goods and/or services or both an        | nounts to or results in a supply of                                      |

## Details of Advance Ruling Application

| Upload the Filled Template*                                                                                                    | Download Template                                                                                                    |
|----------------------------------------------------------------------------------------------------|----------------------------------------------------------------------------------------------------|
| Advance Ruling.pdf                                                                                                    | <ul> <li>Only PDF file format is allowed.</li> <li>Maximum file size for upload is 5MB.</li> </ul>                                                                                          |
|                                                                                                    | • Click here to view the steps for<br>converting the filled application<br>Word template to PDF file format.                                                                                |
| bload Supporting Documents                                                                                                    |                                                                                                    |
| Enter Document Description                                                                                                    | Only PDF file format is allowed.                                                                                                    |
|                                                                                                    | • Maximum file size for upload is 5MB.                                                                                                    |
| Choose File No file chosen                                                                                                    | <ul> <li>Maximum 4 supporting<br/>documents can be attached in the<br/>application. The remaining<br/>documents can be handed over in<br/>hard copy during personal<br/>hearing.</li> </ul> |
| <ul> <li>Already pending in any proceedings in the applicant's case up</li> <li>Already decided in any proceedings in the applicant's case up</li> </ul>                                                       | nder any of the provisions of the Act<br>nder any of the provisions of the Act                                                                                                    |
| enfication •                                                                                                    |                                                                                                    |
| <ul> <li>✓ I Gyanendra Dwivedi son/daughter/wife of Om Prakas</li> <li>belief what is stated above and in the annexure(s), including the of</li> <li>Director (designation) and that I am competent</li> </ul> | b Dwivedi do hereby solemnly declare that to the best of my knowledge and documents are correct. I am making this application in my capacity as t to make this application and verify it.   |
| Name of Authorized Signatory •                                                                                                    | Place •                                                                                                    |
| Gyanendra Dwivedi 🗸                                                                                                    | Delhi                                                                                                    |
| Designation / Status<br>Director                                                                                                    | Date<br>15/10/2020                                                                                                    |
|                                                                                                    | BACK PREVIEW PROCEED TO FILE                                                                                                    |

## 24. Click **SUBMIT WITH DSC** or **SUBMIT WITH EVC** button.

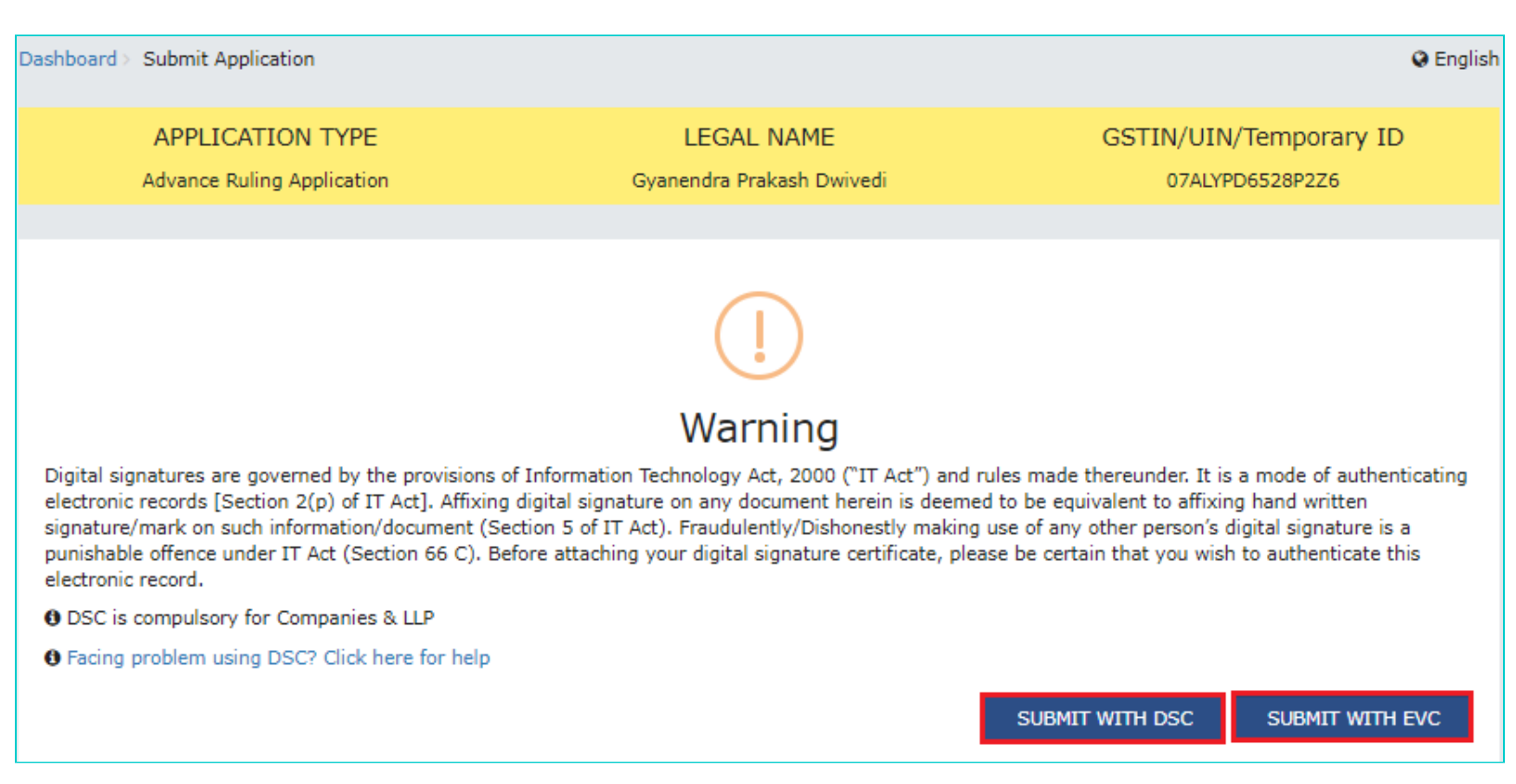

25. Once the Verification is completed, fee amount will be auto debited from the cash ledger, ARN will be generated and status will change to "Filed". A message will also pop up as "Application for Advance Ruling is submitted successfully" and an acknowledgement would be generated. The Acknowledgement can be downloaded by clicking the **DOWNLOAD** button.

Note: An SMS and e-mail will be sent to the applicant on the successful filing of Advance Ruling Application.

| Acknowledgem<br>You have filed the application successfully and the partic | nent                                         |
|----------------------------------------------------------------------------|----------------------------------------------|
| You have filed the application successfully and the partic                 |                                              |
|                                                                            | ulars of the application are given as under: |
| Application Reference No. (ARN)                                            | AD071020000097W                              |
| Date of filing                                                             | 15/10/2020                                   |
| Time of filing                                                             | 10:16:45 AM                                  |
| Goods and Services Tax Identification Number(GSTIN)                        | 07ALYPD6528P2Z6                              |
| Legal Name                                                                 | Gyanendra Prakash Dwivedi                    |
| Trade Name(If available)                                                   | AutomationsTest                              |
| Advance Ruling Authority                                                   | Delhi Authority for Advance Ruling           |
| Filed By                                                                   | Gyanendra Dwivedi                            |
| Form No.                                                                   | GST ARA-01                                   |
|                                                                            | Application for Advance Ruling               |
| Form Description                                                           |                                              |

## B. Search for Applications related to Advance Ruling and open the Case Details Screen

To search for Applications related to Advance Ruling and open the Case Details Screen, perform following steps:

- 1. Access the <u>www.gst.gov.in</u> URL. The GST Home page is displayed.
- 2. Login to the portal with valid credentials.
- 3. Dashboard page is displayed. Click **Dashboard > Services > User Services > My Applications**

| Dashboard Services - GST Law Searc         | h Taxpayer → Help → e-Way Bill System |  |
|--------------------------------------------|---------------------------------------|--|
| Registration Ledgers Returns Payments      | User Services Refunds                 |  |
| My Saved Applications                      | My Applications                       |  |
| View/Download Certificates                 | View Notices and Orders               |  |
| View My Submissions                        | Contacts                              |  |
| Search HSN / Service Classification Code   | Holiday List                          |  |
| Feedback                                   | Grievance / Complaints                |  |
| Generate User Id for Advance Ruling        | Furnish Letter of Undertaking (LUT)   |  |
| View My Submitted LUTs                     | Locate GST Practitioner (GSTP)        |  |
| Engage / Disengage GST Practitioner (GSTP) | ITC02-Pending for action              |  |
| View Additional Notices/Orders             |                                       |  |

4. My Applications page is displayed. Select "Advance Ruling" in the Application Type, select submission period in the From Date field and To Date field and click SEARCH.

| Dashboard > Services > User Services > My Applications                              |              |            |                                                |
|-------------------------------------------------------------------------------------|--------------|------------|------------------------------------------------|
| My Applications                                                                     |              |            |                                                |
|                                                                                     |              |            | <ul> <li>indicates mandatory fields</li> </ul> |
| Application Type •                                                                  | From Date    | To Date    |                                                |
| Select •                                                                            | DD/MM/YYYY 🛗 | DD/MM/YYYY | <b>#</b>                                       |
| Select                                                                              |              |            |                                                |
| Advance Ruling<br>Intimation of Voluntary Payment - DRC-03<br>Letter Of Undertaking |              | SEARCH     | NEW APPLICATION                                |
| Appeal to Appendic Authority<br>Application for rectification of order              |              |            |                                                |
| Recovery Cases                                                                      |              |            |                                                |
| REI UNDO                                                                            |              |            |                                                |

<u>Note:</u> Maximum of 3 months submission period can be entered at a time and minimum one day period. Using the submission period, Taxpayer can search maximum of last 7 Years data.

5. Based on your Search criteria, all types of Advance Ruling related Applications are displayed. Click the ARN hyperlink you want to open.

|                  |            |                             |                   | <ul> <li>indicates mandatory fi</li> </ul> |
|------------------|------------|-----------------------------|-------------------|--------------------------------------------|
| plication Type • |            | From Date                   | To Da             | te                                         |
| Advance Ruling   |            | • 01/06/2018                | ₩ 09/0            | 08/2018                                    |
|                  |            |                             | SE                | EARCH NEW APPLICATION                      |
| ARN/RFN \$       | Form No. 🗧 | Form Description $\ddagger$ | Date of Filing \$ | Status 🗧                                   |
| AD240818000009B  | GST ARA-01 | ADVANCE RULING              | 09/08/2018        | Pending For Order                          |
| AD240818000002P  | GST ARA-01 | ADVANCE RULING              | 02/08/2018        | Rejected                                   |
| AD240618000019E  | GST ARA-01 | ADVANCE RULING              | 14/06/2018        | Rectification Submitted                    |
| AD240718000023N  | GST ARA-01 | ADVANCE RULING              | 12/07/2018        | Rectification Submitted                    |
| AD240618000013Q  | GST ARA-01 | ADVANCE RULING              | 14/06/2018        | Rectification Submitted                    |
| AD240718000038C  | GST ARA-01 | ADVANCE RULING              | 13/07/2018        | Rectification Submitted                    |
| AD240718000066D  | GST ARA-01 | ADVANCE RULING              | 18/07/2018        | Rectification Submitted                    |
| AD2407180001120  | GST ARA-01 | ADVANCE RULING              | 31/07/2018        | Pending For Order                          |
| AD240718000110S  | GST ARA-01 | ADVANCE RULING              | 31/07/2018        | Pending For Order                          |
| AD240718000109B  | GST ARA-01 | ADVANCE RULING              | 31/07/2018        | Pending For Order                          |
| 1 2 3 4 5        | 6 7 8 »    |                             |                   | 10 25 50 100                               |
| ARN/RFN ‡        | Form No. 🗢 | Form Description \$         | Date of Filing \$ | Status \$                                  |
| AD240718000029B  | GST ARA-01 | ADVANCE RULING APPEALS      | 12/07/2018        | Rejected                                   |
| 000407100000010  | CCT ADA O1 | ADVANCE DUI INC ADDEALC     | 12/07/2010        | Donding for Order                          |

| AD240718000031Q | GST ARA-01 | ADVANCE RULING APPEALS   | 12/07/2018 |         | Pending fo  | or Order    |        |
|-----------------|------------|--------------------------|------------|---------|-------------|-------------|--------|
| AD240718000030S | GST ARA-01 | ADVANCE RULING APPEALS   | 12/07/2018 |         | Pending fo  | or Order    |        |
| AD240818000010S | GST ARA-01 | Advance Ruling Reference | 10/08/2018 | Re      | ferred by   | Authority   |        |
| AD240818000006H | GST ARA-01 | Advance Ruling Reference | 09/08/2018 | Dispose | d by App    | ellate Auth | nority |
| AD240818000005J | GST ARA-01 | Advance Ruling Reference | 07/08/2018 | Re      | eferred by  | Authority   |        |
| AD240718000108D | GST ARA-01 | Advance Ruling Reference | 30/07/2018 | Re      | ferred by   | Authority   |        |
| AD2407180000986 | GST ARA-01 | Advance Ruling Reference | 20/07/2018 | Re      | ferred by   | Authority   |        |
| AD2407180000697 | GST ARA-01 | Advance Ruling Reference | 18/07/2018 | Re      | ctification | Submitted   | t      |
| AD240718000092I | GST ARA-01 | Advance Ruling Reference | 19/07/2018 | Re      | ferred by   | Authority   |        |
|                 |            |                          |            |         |             |             |        |
| « 1 2 3 4 5     | 6 »        |                          |            | 10      | 25          | 50          | 100    |

6. **Case Details** page is displayed. On this page, yellow header provides details of this Application. There are six tabs in the left side of the page: APPLICATIONS, NOTICES, REPLIES, ORDERS, RECTIFICATION and ADDITIONAL DOCUMENT. You can click each tab to view Application details related to the tab. APPLICATIONS tab is by default selected. You can click "View" in the Action column and download the details of the filed application.

| Dashboard > Services > | User Services > My Applicatio | ons > Case Details                |                                                     |                             |  |  |
|------------------------|-------------------------------|-----------------------------------|-----------------------------------------------------|-----------------------------|--|--|
| ARN<br>AD2407180001    | GSTIN<br>120 24A              | /UIN/Temporary ID<br>BCPM8147P1Z6 | Date Of Application/Case Creation <b>31/07/2018</b> | Status<br>Pending For Order |  |  |
| APPLICATIONS           | <b>PRN</b> : IP2407180000063  |                                   |                                                     | Date Of Debit: 31/07/2018   |  |  |
| NOTICES                |                               | Type of Document                  |                                                     |                             |  |  |
| REPLIES                |                               | Advance Ruling Application        |                                                     |                             |  |  |
| ORDERS                 |                               |                                   |                                                     |                             |  |  |
| RECTIFICATION          |                               |                                   |                                                     |                             |  |  |
| ADDITIONAL<br>DOCUMENT |                               |                                   |                                                     |                             |  |  |

## Go back to the Main Menu

## C. Search and View Cause List of all Advance Ruling-related Applications

To search and view Cause List of all Advance Ruling-related Applications, perform following steps:

- 1. Access the <u>www.gst.gov.in</u> URL. The GST Home page is displayed.
- 2. Navigate to Services > User Services > Cause List

Note: You can access Cause List without logging to the GST Portal with your credentials.

| 📓 Go           | Skip to Main Content O |               |             |                   |              |                   |  | A <sup>+</sup> A <sup>-</sup><br>+D Login |
|----------------|------------------------|---------------|-------------|-------------------|--------------|-------------------|--|-------------------------------------------|
| Home           | Services -             | GST Law       | Downloads - | Search Taxpayer 👻 | Help 🗸       | e-Way Bill System |  |                                           |
| Registration   | Payments               | User Services | Refunds     |                   |              |                   |  |                                           |
| Contacts       |                        |               |             | Search            | HSN / SAC    |                   |  |                                           |
| Holiday List   |                        |               |             | Cause             | List         |                   |  | 3                                         |
| Search Office  | Addresses              |               |             | Feedba            | ck           |                   |  |                                           |
| Grievance / Co | omplaints              |               |             | Locate            | GST Practiti | oner (GSTP)       |  |                                           |
| Generate User  | Id for Advance         | Ruling        |             |                   |              |                   |  |                                           |

3. Cause List Screen is displayed.

| Dashboard           |   |            |          |                            |
|---------------------|---|------------|----------|----------------------------|
| Cause List          |   |            |          |                            |
|                     |   |            | •        | indicates mandatory fields |
| Type of Authority • |   | State •    |          |                            |
| Select              | • | Select     | •        |                            |
| Jurisdiction        |   | Date       |          |                            |
| Select              | Ŧ | DD/MM/YYYY | <b>#</b> |                            |
|                     |   |            |          | SEARCH                     |

4. From the Type of Authority drop-down list, select Authority for Advance Ruling (u/s 96) or Appellate Authority for Advance Ruling (u/s 99).

| Dashboard                                                                                                    |   |            |                                                |
|----------------------------------------------------------------------------------------------------|---|------------|------------------------------------------------|
| Cause List                                                                                                    |   |            |                                                |
|                                                                                                    |   |            | <ul> <li>indicates mandatory fields</li> </ul> |
| Type of Authority •                                                                                                    |   | State •    |                                                |
| Select                                                                                                    | • | Select     | T                                              |
| Select                                                                                                    |   | Date       |                                                |
| Appellate Authority for Advance Ruling (u/s 96)<br>Appellate Authority for Advance Ruling (u/s 99)<br>Appellate Authority (u/s 107) |   | DD/MM/YYYY | <b>#</b>                                       |
|                                                                                                    |   |            | SEARCH                                         |
|                                                                                                    |   |            | JERRON                                         |

- 5. From the State drop-down list, select State in which Application was filed.
- 6. From the Jurisdiction drop-down list, select Jurisdiction in which Application was filed. This is not mandatory field.
- 7. Select Date.
- 8. Click **SEARCH** and Cause List of the day will be displayed. In case of no hearing scheduled for the day, following message will appear "No hearings are scheduled for date".

| Dashboard                                       |   |            |          |                       |
|-------------------------------------------------|---|------------|----------|-----------------------|
| Cause List                                      |   |            |          |                       |
|                                                 |   |            | • indic  | ates mandatory fields |
| Type of Authority •                             |   | State •    |          |                       |
| Authority for Advance Ruling (u/s 96)           | • | Jharkhand  | ٣        |                       |
| Jurisdiction                                    |   | Date       |          |                       |
| Select                                          | • | 13/08/2018 | <b>#</b> |                       |
|                                                 |   |            |          | SEARCH                |
| No hearings are scheduled for date - 13/08/2018 |   |            |          |                       |

## D. View Application Details based on which the Case was created

To view Application Details based on which this Case was created, perform following steps:

1. On the **Case Details** page of that particular application, select the **APPLICATIONS** tab, if it is not selected by default. This tab provides you an option to view the filed application in PDF mode. The PRN (Payment Reference Number) along with Date of Debit and Status of Applicant is also displayed here

| Dashboard > Services > l | Jser Services > My Applications > | Case Details                     |                                                  |                             |
|--------------------------|-----------------------------------|----------------------------------|--------------------------------------------------|-----------------------------|
| ARN<br>AD2407180001      | GSTIN/UIN,<br>120 24ABCPN         | Temporary ID Date O<br>18147P1Z6 | f Application/Case Creation<br><b>31/07/2018</b> | Status<br>Pending For Order |
| APPLICATIONS             | PRN: IP2407180000063              |                                  | Da                                               | te Of Debit: 31/07/2018     |
| NOTICES                  |                                   | Type of Document                 |                                                  | Action                      |
| REPLIES                  |                                   | Advance Ruling Application       |                                                  | View                        |
| ORDERS                   |                                   |                                  |                                                  |                             |
| RECTIFICATION            |                                   |                                  |                                                  |                             |
| ADDITIONAL<br>DOCUMENT   |                                   |                                  |                                                  |                             |

2. Click the View link under Action to download and view the application in PDF mode.

### Go back to the Main Menu

## E. View Issued Notices and File Reply

To view issued Notices and File your Reply, perform following steps:

1. On the **Case Details** page of that particular application, select the **NOTICES** tab. This tab displays all the notices (Hearing/Adjournment) issued by AAR or AAAR.

| ARN<br>AD2407180001120 | GSTIN/<br>24AB  | UIN/Temporary ID<br>BCPM8147P1Z6 | Date Of Applicati<br><b>31/07</b> | on/Case Creation<br>/2018            | Pendir       | Status<br>1 <b>g For O</b> i | rder   |
|------------------------|-----------------|----------------------------------|-----------------------------------|--------------------------------------|--------------|------------------------------|--------|
| APPLICATIONS           | Notice No       | Subject                          | Issued On                         | Issued                               | Ву           |                              | Action |
| NOTICES                | ZA2408180000490 | Advance ruling order             | 11/08/2018                        | Gujarat Authority for                | r Advance Ru | ling                         | Reply  |
| REPLIES                | ZA2408180000505 | Advance Ruling Void              | 14/08/2018                        | Gujarat Authority for Advance Ruling |              | ling                         | Reply  |
| ORDERS                 |                 |                                  |                                   | 10                                   | 25           | 50                           | 100    |
| RECTIFICATION          |                 |                                  |                                   |                                      |              |                              |        |
| ADDITIONAL<br>DOCUMENT |                 |                                  |                                   |                                      |              |                              |        |

## Note:

Following types of Notices can be issued against the filed Applications related to Advance Ruling:

| Notices Issued by Authority for                                                                                                    | Notices Issued by Appellate Authority for                                                                                                    |
|----------------------------------------------------------------------------------------------------|----------------------------------------------------------------------------------------------------|
| Advance Ruling (AAR)                                                                                                    | Advance Ruling (AAAR)                                                                                                    |
| <ul> <li>Notice of Personal Hearing for<br/>Admitting or Rejecting Filed<br/>Application seeking Advance<br/>Ruling</li> <li>Notice of Adjournment</li> <li>Notice of Personal Hearing in<br/>respect of rectification application</li> <li>Notice of Personal Hearing in<br/>respect of Suo Moto rectification</li> <li>Notice of Personal Hearing in<br/>respect of declaring advance<br/>ruling order void</li> </ul> | <ul> <li>Notice of Personal Hearing for<br/>Admitting or Rejecting Appeals</li> <li>Notice of Adjournment</li> <li>Notice of Personal Hearing in<br/>respect of in respect of reference<br/>application</li> <li>Notice of Personal Hearing in<br/>respect of rectification application</li> <li>Notice of Personal Hearing in<br/>respect of Suo Moto rectification</li> <li>Notice of Personal Hearing in<br/>respect of Suo Moto rectification</li> <li>Notice of Personal Hearing in<br/>respect of declaring advance ruling<br/>order void</li> </ul> |

2. Click **Reply** hyperlink in the **Action** column against the Notice for which reply is to be filed.

| ARN<br>AD2407180001120 | GSTIN/<br><b>24AB</b> | UIN/Temporary ID<br>CPM8147P1Z6 | Date Of Application/Case Creation 31/07/2018 |                       | Status<br>Pending For Order |        |
|------------------------|-----------------------|---------------------------------|----------------------------------------------|-----------------------|-----------------------------|--------|
| APPLICATIONS           | Notice No             | Subject                         | Issued On                                    | Issued                | Ву                          | Action |
| NOTICES                | ZA2408180000490       | Advance ruling order            | 11/08/2018                                   | Gujarat Authority for | Advance Ruling              | Reply  |
| REPLIES                | ZA2408180000505       | Advance Ruling Void             | 14/08/2018                                   | Gujarat Authority for | Advance Ruling              | Reply  |
| ORDERS                 |                       |                                 |                                              | 10                    | 25 50                       | 100    |
| ADDITIONAL             |                       |                                 |                                              |                       |                             |        |

3. **Reply** application is displayed. Application Details and your details are auto-populated. The remaining details must be filled manually. To go to the previous page, you can click **BACK**.

| AD2407180001120         |               | GSTIN/UIN/Temporary ID<br>24ABCPM8147P1Z6 | Date Of Application/Case Creati<br>31/07/2018 | ion Status<br>Pending For Order                                                                                                    |
|-------------------------|---------------|-------------------------------------------|-----------------------------------------------|----------------------------------------------------------------------------------------------------|
| APPLICATIONS<br>NOTICES | Application [ | Details                                   |                                               | • indicates mandatory f                                                                                                    |
| REPLIES                 | Notice No     |                                           | Application Type                              |                                                                                                    |
| ORDERS                  | ZA240818      | 0000490                                   | Reply                                         |                                                                                                    |
| RECTIFICATION           | Details of Re | spondent                                  |                                               |                                                                                                    |
| ADDITIONAL              | Legal Name    | of the Respondent                         | Trade Name of the Respondent                  | Status of the Respondent                                                                                                    |
| DOCUMENT                | PRAVINBH      | AI KALIDAS MISTRY                         | SUN LIGHT(Paldi)                              | Registered                                                                                                    |
|                         | Contact Deta  | ills of Respondent                        |                                               |                                                                                                    |
|                         | Email Id of t | he Respondent                             | Mobile Number of the Respondent               |                                                                                                    |
|                         | dhanashre     | e.harode@infosys.com                      | 9513107112                                    |                                                                                                    |
|                         | Details of Re | ply•                                      |                                               |                                                                                                    |
|                         | Upload the f  | illed template<br>No file chosen          |                                               | <b>Download Template</b><br><b>O Click here</b> to view the<br>steps for converting the<br>filled application Word<br>template to PDF file format |
|                         |               |                                           |                                               | Only PDF file format is allowed.                                                                                                    |
|                         |               |                                           |                                               | • Maximum file size for upload is 5MB.                                                                                                    |
|                         | Upload Supp   | orting Documents                          |                                               |                                                                                                    |
|                         | Enter Docum   | nent Description                          |                                               | Maximum 4 supporting documents can be attached                                                                                                    |

|                                                                                     | be handed over in hard<br>copy during personal<br>hearing.                                                                                                    |
|-------------------------------------------------------------------------------------|----------------------------------------------------------------------------------------------------|
|                                                                                     | Only PDF file format is allowed.                                                                                                    |
|                                                                                     | Maximum file size for<br>upload is 5MB.                                                                                                    |
| Verification •                                                                      |                                                                                                    |
| I<br>of my knowledge and belief<br>this application in my capacit<br>and verify it. | son/daughter/wife of do hereby solemnly declare that to the best<br>what is stated above and in the annexure(s), including the documents are correct. I am making<br>ty as (designation) and that I am competent to make this application                                                                                                    |
| Authorised Signatory •<br>Select                                                    | Place       The second second sec |
| Designation / Status                                                                | Date                                                                                                    |
|                                                                                     | BACK PREVIEW PROCEED TO FILE                                                                                                    |

- 4. Click **Download Template** to download and manually fill details of Reply and then upload the converted PDF using **Choose File** button under **Details of Reply** field.
- 5. If required, you can also upload supporting documents. This is not a mandatory field. To upload, first fill **Enter Document Description** field and then click **Choose File** to upload them.
- 6. Enter Verification details and click PREVIEW to download and review your Reply. Once you are satisfied, click PROCEED TO FILE.
- 7. A Warning message popup is displayed. Click **PROCEED**.

| ✓ I s<br>of my k<br>this ap<br>and ve | []                                                                                     | solemnly<br>iments a<br>mpetent |
|---------------------------------------|----------------------------------------------------------------------------------------|---------------------------------|
| Autho<br>AN                           | <b>Warning</b><br>You are going to file reply against Notice. Do you want to continue? |                                 |
| Desig <del>.</del><br>CEO             | CANCEL PROCEED                                                                         |                                 |

8. Submit Application page is displayed. Click SUBMIT WITH DSC or SUBMIT WITH EVC.

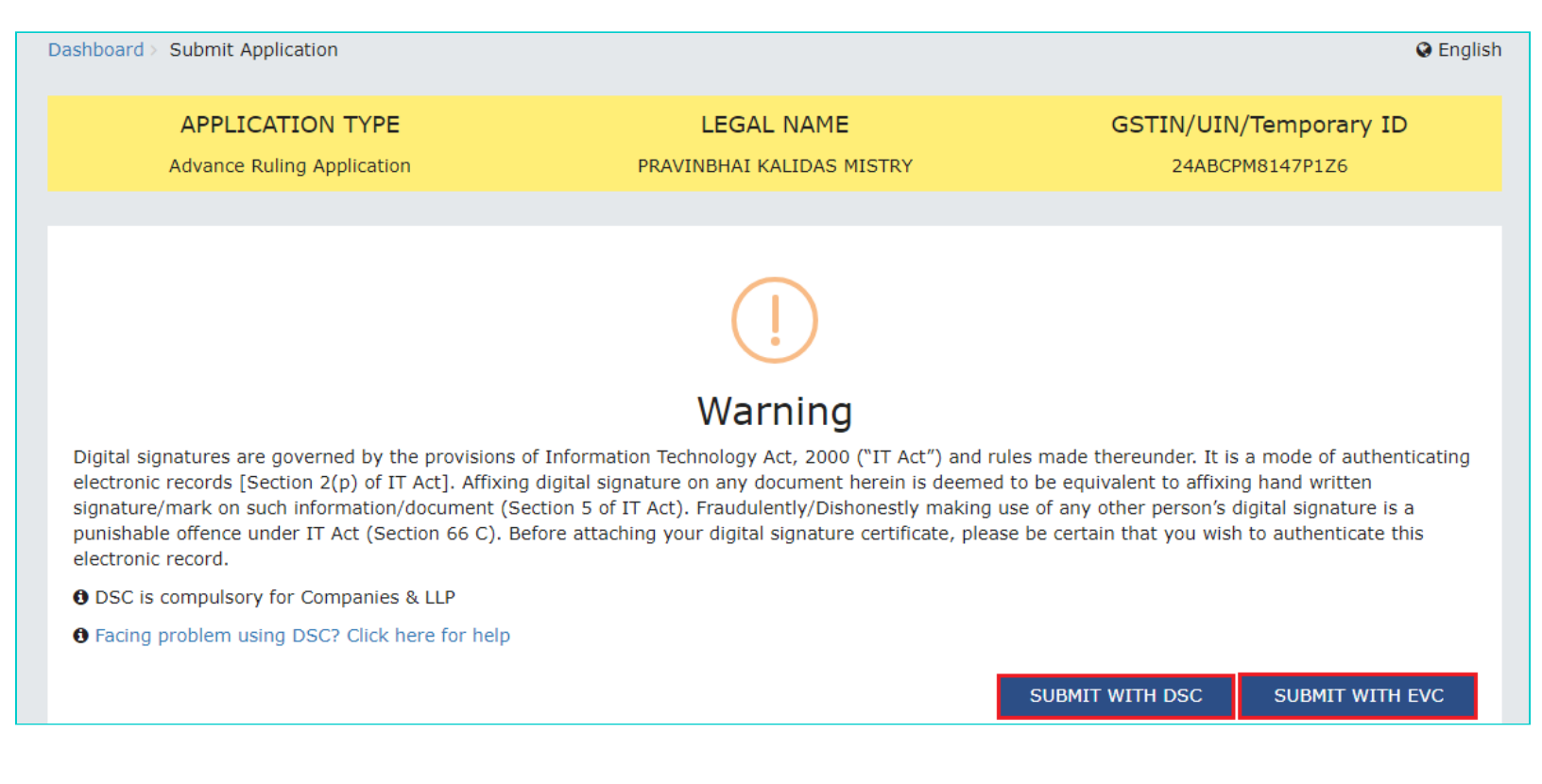

#### 9. Acknowledgement page is displayed. Click OK.

| Dashboard > Services > User Services > My Applications > Acknowledgement                                                                     |  |
|----------------------------------------------------------------------------------------------------|--|
|                                                                                                    |  |
| Your reply has been filed against Notice No. ZA240818000049O dated 11/08/2018. Your Reply Reference No. is ZA240818000064W dated 12/08/2018. |  |
|                                                                                                    |  |
| ок                                                                                                    |  |

Note: You will also receive an email acknowledging receipt of this Counter reply, along with generated Reply Reference Number.

10. GST System automatically directs you to the REPLIES tab where the reply you just filed will be displayed in a table. Also, system generated email is automatically sent to the JO/CO intimating them about successful submission of the reply and the generated Reply Reference Number.

| ARN<br>AD2407180001120 | GSTIN/UII<br>24ABCF | N/Temporary ID<br>PM8147P1Z6 | Date Of Applicati<br><b>31/07</b> | ion/Case Creation<br>7/2018 |    | Pendir    | Status<br>1 <b>g For Or</b> | der   |
|------------------------|---------------------|------------------------------|-----------------------------------|-----------------------------|----|-----------|-----------------------------|-------|
| APPLICATIONS           | Reply No.           | Notice No.                   | Filed By                          | Date of Reply               | s  | Supportii | ng Docum                    | ients |
| NOTICES                | ZA240818000064W     | ZA2408180000490              | self                              | 12/08/2018                  |    |           | NA                          |       |
| REPLIES                |                     |                              |                                   |                             |    |           |                             |       |
| ORDERS                 |                     |                              |                                   |                             | 10 | 25        | 50                          | 100   |
| RECTIFICATION          |                     |                              |                                   |                             |    |           |                             |       |
| ADDITIONAL<br>DOCUMENT |                     |                              |                                   |                             |    |           |                             |       |

## Note: Once the reply is submitted, the Reply link in the NOTICES tab will get disabled. You can submit only one reply per each Notice.

| ARN<br>AD2407180001120 | GSTIN/<br>24AB  | UIN/Temporary ID<br>CPM8147P1Z6 | Date Of Application 31/07, | on/Case Creation<br>/2018 | Pendi                   | Status<br>ng For O | rder   |
|------------------------|-----------------|---------------------------------|----------------------------|---------------------------|-------------------------|--------------------|--------|
| APPLICATIONS           | Notice No       | Subject                         | Issued On                  | Issued                    | Ву                      |                    | Action |
| NOTICES                | ZA2408180000490 | Advance ruling order            | 11/08/2018                 | Gujarat Authority fo      | <sup>-</sup> Advance Ru | lling              | NA     |
| REPLIES                | ZA2408180000505 | Advance Ruling Void             | 14/08/2018                 | Gujarat Authority fo      | Advance Ru              | lling              | Reply  |
| ORDERS                 |                 | N                               |                            |                           |                         | 1                  |        |
| RECTIFICATION          |                 | 3                               |                            | 10                        | 25                      | 50                 | 100    |
| ADDITIONAL             |                 |                                 |                            |                           |                         |                    |        |

## Go back to the Main Menu

# F. View Replies/Counter-replies Filed by Self or Concerned Officer (CO)/Jurisdiction Officer (JO)

To view Replies/Counter-replies Filed by Self or Concerned Officer (CO)/Jurisdiction Officer (JO), perform following steps:

1. On the **Case Details** page of that particular application, select the **REPLIES** tab. This tab displays the replies filed by either yourself or the counter replies by the CO and/or JO, against the Notice issued by Authority.

| ARN<br>AD24071800008                                                    | GS<br>33H 2     | TIN/UIN/Temporary II<br>24ABCPM8147P1Z6 | D Date Of Application/Case Crea<br>19/07/2018 | ition<br>Re   | Status<br>ectification Submittee                                                                                                    |
|-------------------------------------------------------------------------|-----------------|-----------------------------------------|-----------------------------------------------|---------------|----------------------------------------------------------------------------------------------------|
| APPLICATIONS                                                            | Reply No.       | Notice No.                              | Filed By                                      | Date of Reply | Supporting Docume                                                                                                    |
| NOTICES<br>REPLIES<br>DRDERS<br>RECTIFICATION<br>ADDITIONAL<br>DOCUMENT | ZA240718000255T | ZA240718000252Z                         | Jurisdictional Officer/ Concerned Officer     | 19/07/2018    | 5120kb (1) (1)<br>(1) (1).pdf<br>Acknowledgem<br>(1) (1) (1) (1)<br>(1) (1) (1) (1)<br>(1) (1) (1) (1)<br>(1) (1) (1) (1)<br>(1) (1) (1) (1)<br>(1) (1) (1) (1)<br>(1) (1) (1) (1)<br>(1) (2).pdf |
|                                                                         | ZA240718000268M | ZA2407180002511                         | self                                          | 19/07/2018    | exact_5mb (2)<br>(2).pdf<br>exact_5mb (2)<br>(1).pdf<br>Reply To Notice<br>Advance Rulir<br>(4).pdf<br>Counter Reply<br>Notice for Adva<br>Ruling (8).pd                                          |

Note: Maximum 3 replies can be submitted against any Notice. 1 reply by Taxpayer, 1 Reply by Jurisdictional Officer and 1 reply by Concerned Officer.

2. Click the **Reply No.** hyperlinks to download the filed Replies. Click **Notice No**. hyperlinks to download the respective notice. You can also click document names in the **Supporting Documents** column to download and view the documents filed along with each reply.

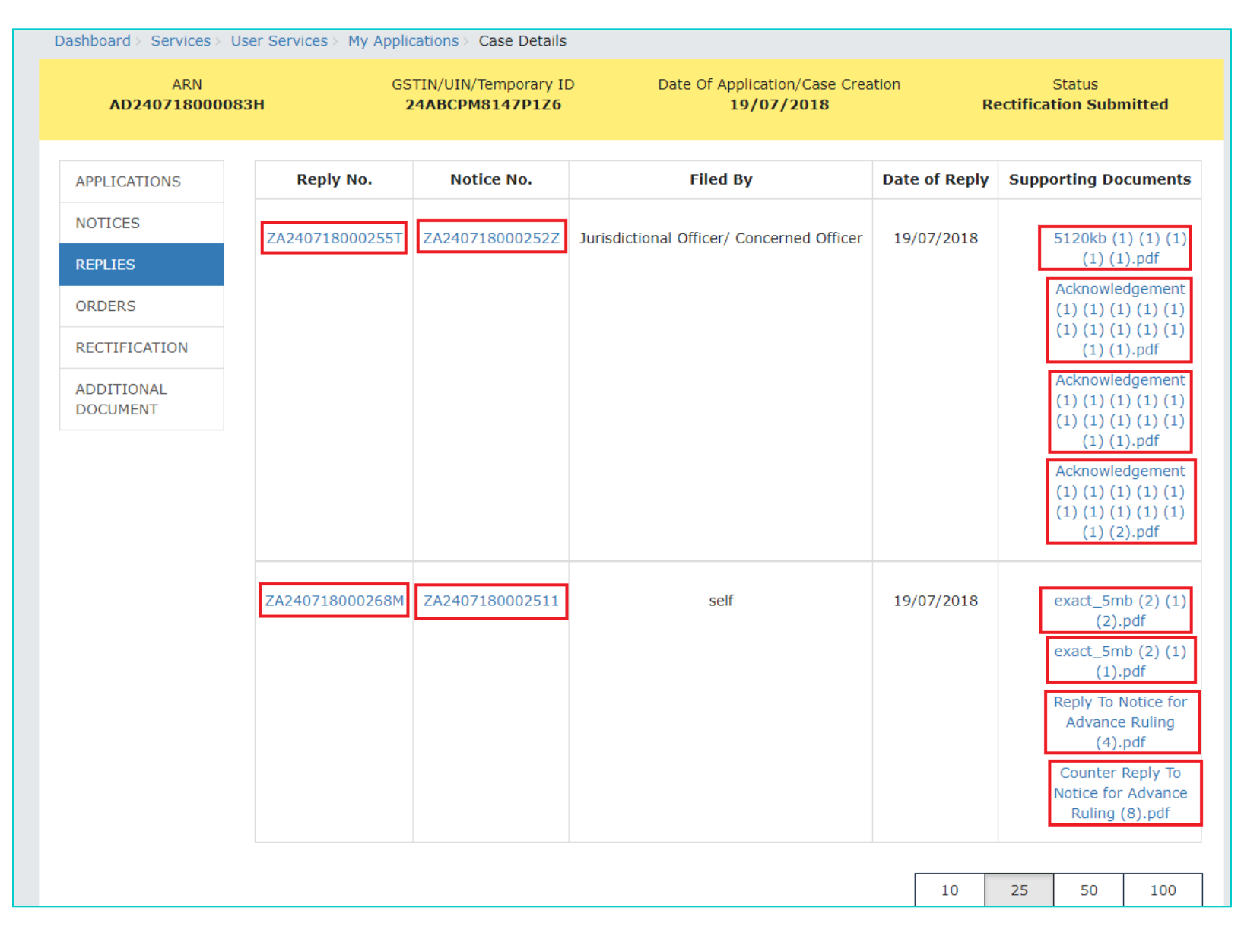

## Go back to the Main Menu

## G (1). View ORDERS and File Appeal

This section of the document discusses the steps to view ORDERS and File Appeal. In case, you want to take other actions (such as, search application, view notices and file replies, view counter replies etc.) related to the Proceedings of all Advance Ruling-related Applications, click here -> <u>Go back to the Main Menu</u>

To view ORDERS and File Appeal, perform following steps:

1. Login to the GST Portal with valid credentials i.e. your User Id and Password. Click the **Services > User Services > My Applications >** Select "Advance Ruling" in the Application Type > select submission period in the **From Date** field and **To Date** field and click **SEARCH**. Click the ARN hyperlink you want to open. On the **Case Details** page of that particular application, select the **ORDERS** tab. This tab displays all the Orders issued by AAR or AAAR against this case. Click **File Appeal** hyperlink to initiate your Appeal Application. You can file an Appeal against only the Advance Ruling Order issued by AAR.

| Dashboard > Services > U | Iser Services > My Applic | ations > Case Details                  |            |                                            |               |                           |             |
|--------------------------|---------------------------|----------------------------------------|------------|--------------------------------------------|---------------|---------------------------|-------------|
| ARN<br>AD07082000028     | GS<br>320 0               | TIN/UIN/Temporary ID<br>7ALYPD6528P2Z6 | Date       | Of Application/Case Creation<br>28/08/2020 | 5<br>Disposed | Status<br><b>by Aut</b> ł | ority       |
| APPLICATIONS             | Order No.                 | Type of Order                          | Passed On  | Passed By                                  |               | Action                    |             |
| NOTICES                  | ZD070820000886F           | Advance ruling order                   | 28/08/2020 | Delhi Authority for Advance Ruling         | File Appeal   | File Re                   | ctification |
| REPLIES                  |                           |                                        |            |                                            | 25            | 50                        | 400         |
| ORDERS                   |                           |                                        |            | 10                                         | 25            | 50                        | 100         |
| RECTIFICATION            |                           |                                        |            |                                            |               |                           |             |
| ADDITIONAL<br>DOCUMENT   |                           |                                        |            |                                            |               |                           |             |

## Note 1: Here are the types of Orders issued by AAR and AAAR.

|   | Orders Issued by Authority for | Orders Issued by Appellate Authority for |
|---|--------------------------------|------------------------------------------|
|   | Advance Ruling (AAR)           | Advance Ruling (AAAR)                    |
| • | Declaring Advance Ruling Void  | Declaring Advance Ruling Void            |
| • | Dropping Void Proceedings      | Dropping Void Proceedings                |
| ٠ | Admission of Advance Ruling    | Acceptance of Condonation of Delay       |
|   | Application                    | Rejection of Condonation of Delay        |
| ٠ | Rejection of Advance Ruling    | Appeal Order (Confirming Advance         |
|   | Application                    | Ruling)                                  |
| ٠ | Advance Ruling Order           | Appeal Order (Modifying Advance          |
| ٠ | Rectification of Order         | Ruling)                                  |
| • | Rejection of Rectification     | Rectification of Order                   |
|   | Application                    | Rejection of Rectification Application   |
|   |                                |                                          |

Note 2: You can file an Appeal against only the Advance Ruling Order issued by AAR, within the specified period from the date of order or within the period as extended by Appellate Authority, as per law.

2. New Application page is displayed. Act(s) for which Appeal against the Advance Ruling has to be filed is auto-selected. In case, there is no sufficient balance in Cash Ledger, click **DEPOSIT TO CASH LEDGER** button to deposit the required amount of the displayed **Total Fee Applicable** in Cash Ledger. <u>Click here to refer the FAQs and User Manual on Making Payment.</u> Otherwise, click **CREATE APPLICATION FOR APPEAL**.

- Note:
  - In case of Normal taxpayer, fee has to be paid for filing an appeal against the Advance Ruling order passed by AAR, under CGST and SGST heads.
  - In case of OIDAR taxpayer, fee has to be paid for filing an appeal against the Advance Ruling order passed by AAR, under IGST head.
  - The respective amount, to be paid, will be auto calculated based on selection of SGST/CGST/IGST heads, as the case may be.

| Dashboard >  | Services > | User Services > | My Applications >  | New Application |
|--------------|------------|-----------------|--------------------|-----------------|
| Justibouru / | OCIVICOS / |                 | Thy Applications / | new Application |

Select Act(s) for which Appeal against the Advance Ruling has to be filed

| SGST         | CG                       | IGST                                      | Cash Balance as on 15/10/2020 |
|--------------|--------------------------|-------------------------------------------|-------------------------------|
| Acts         | Fee Applicable<br>(in ₹) | Amount available in Cash Ledger<br>(in ₹) | Amount to be paid<br>(in ₹)   |
| SGST         | 10000.00                 | 33984.20                                  | Nil                           |
| CGST         | 10000.00                 | 16007.00                                  | Nil                           |
| IGST         | -                        | 110965.00                                 | -                             |
| Total (in ₹) | 20000.00                 | 160956.20                                 | Nil                           |

DEPOSIT TO CASH LEDGER

CREATE APPLICATION FOR APPEAL

#### Instructions

1. If there is not sufficient balance in Cash Ledger (under Fee head), i.e. "Amount to be paid " is not nil, then click on **Deposit To Cash Ledger** button to deposit the required amount, in Cash Ledger.

2. If sufficient balance is available in Cash Ledger (under Fee head), i.e "Amount to be paid" is nil for all the selected acts, then click on **Create Application for Appeal** button to fill and submit the application.

3. Presently fees for Appeal against Advance Ruling Order is ₹ 10000/each under CGST, SGST and IGST for Normal taxpayer and ₹10000/- for OIDAR taxpayer under IGST. On selection of respective head, fees amount will accordingly get reflected for making payment.

3. Advance Ruling Appeal Application page is displayed.

## Note:

- System auto-calculates the number of days delay in filing appeal from the date when Advance Ruling Order was passed by the AAR. If the No. of days delay in filing appeal field is not 0, you must attach the Details of Condonation of Delay (COD) in the Upload Supporting Documents field.
- Basis the act selected in previous screen for which Advance Ruling application has to be filed, Act will get auto-populated under "Application Filed For" section.
- Appeal can be filed even after 30 days and up to 60 days (even without COD) or even after 60 days from the date of communication of the order appeal against. In case of delay, please attach the Application for COD in "Upload Supporting Document" section of the Appeal Application.

4. Enter details in the **Address of Appellant at which notices may be sent** field in case the address for communication of Notice is different than the registered address. If the Address is same as registered address, then select the **Same as Registered Address** checkbox and the already registered address will get pre-filled.

5. Select the radio buttons Yes or No, based on your choice of being heard in person or not.

6. Click **Download Template** to download and manually fill details of Appeal and then upload the converted PDF using **Choose File** button under **Details of Appeal for Advance Ruling Application** field.

7. To upload supporting documents, first fill Enter Document Description field and then click Choose File to upload them.

Note: You must upload the Details of Condonation of Delay (COD) if No. of days delay in filing appeal field is not 0.

8. Enter Verification details. In the Name of Authorized Signatory drop-down list, select the name of authorized signatory. Name, Son/Daughter/Wife of and Designation fields gets auto-populated. Click PREVIEW to download and review your Appeal Application.

| hboard > Services > User Services > My Ap                                                                         | plications > New Application > Advance Ruling Appeal Appli                    | ication                                                                                                    |
|----------------------------------------------------------------------------------------------------|-------------------------------------------------------------------------------|----------------------------------------------------------------------------------------------------|
| Application Type                                                                                                  | GSTIN/UIN/Temporary ID                                                        | Legal Name                                                                                                    |
| Appeal to the Appellate Authority for Adva<br>Ruling                                                              | ance 07ALYPD6528P2Z6                                                          | Gyanendra Prakash Dwivedi                                                                                                    |
| Trade Name                                                                                                    | Status of the Applicant                                                       |                                                                                                    |
| AutomationsTest                                                                                                   | Registered                                                                    |                                                                                                    |
| rder Details                                                                                                    |                                                                               | • indicates mandatory fi                                                                                                    |
| vance Ruling Order Number                                                                                         | Date of Communication of Order                                                |                                                                                                    |
| 070820000886F                                                                                                    | 28/08/2020                                                                    |                                                                                                    |
| uncel Detaile                                                                                                    |                                                                               |                                                                                                    |
| of days delay in filing Appeal                                                                                    |                                                                               |                                                                                                    |
| , or days delay in hing Appear                                                                                    |                                                                               | No. of days delay in filing Appeal is calculat<br>after expiry of 30 days, from the date of<br>communication of Advance Ruling order. |
|                                                                                                    |                                                                               | In case of delay in filing Appeal, please atta<br>Details for Condonation of Delay (COD) in the<br>supporting document section.       |
| Idress of Appellant at which notices n<br>Building No./ Flat No. •                                                | nay be sent ( 🗹 Same as Registered Address )<br>Name of the Premises/Building | Floor No.                                                                                                    |
| Road/Street •<br>MG                                                                                               | City/Town/Locality/Village •<br>ECITY                                         |                                                                                                    |
|                                                                                                    |                                                                               |                                                                                                    |
| State*                                                                                                    | District •                                                                    | PIN Code*                                                                                                    |
| Delhi 🗸                                                                                                    | Central Delhi 🗸 🗸                                                             | 110005                                                                                                    |
|                                                                                                    |                                                                               |                                                                                                    |
| hether the Appellant wishes to be hea                                                                             | ard in person?•   Yes No                                                      |                                                                                                    |
| Thether the Appellant wishes to be heat<br>etails of Appeal for Advance Ruling Ap<br>Upload the Filled Template • | ard in person?•   Yes No pplication                                           | Download Template                                                                                                    |
| hether the Appellant wishes to be heat<br>etails of Appeal for Advance Ruling Ap<br>Upload the Filled Template •  | ard in person?• • Yes No                                                      | Download Template<br>Only PDF file format is allowed                                                                                  |
| Inether the Appellant wishes to be heat<br>etails of Appeal for Advance Ruling Ap<br>Upload the Filled Template*  | ard in person?• • Yes No                                                      | <ul> <li>Download Template</li> <li>Only PDF file format is allowed</li> <li>Maximum file size for upload is 5MB.</li> </ul>          |

|                                                                                                    | Word template to PDF file format.                                                                                                    |
|----------------------------------------------------------------------------------------------------|----------------------------------------------------------------------------------------------------|
| Jpload Supporting Documents                                                                                                    |                                                                                                    |
| Enter Document Description                                                                                                    | Only PDF file format is allowed.                                                                                                    |
|                                                                                                    | Maximum file size for upload is<br>5MB.                                                                                                    |
| Choose File No file chosen                                                                                                    | <ul> <li>Maximum 4 supporting<br/>documents can be attached in the<br/>application. The remaining<br/>documents can be handed over in<br/>hard copy during personal<br/>hearing.</li> </ul>                    |
| I Gyanendra Dwivedi , son/daughter/wife of On<br>Denef what is stated above and in the annexure(s), includin<br>Director (designation) and that I am cor | m Prakash Dwivedi do hereby solemnly declare that to the best of my knowledge and ng the documents are correct. I am making this application in my capacity as mpetent to make this application and verify it. |
| Name of Authorized Signatory •<br>Gyanendra Dwivedi                                                                                                    | Place •<br>Delhi                                                                                                    |
| Designation / Status<br>Director                                                                                                    | Date<br>15/10/2020                                                                                                    |
|                                                                                                    | BACK PREVIEW PROCEED TO FILE                                                                                                    |

9. Advance Ruling.pdf file will be downloaded. Open the pdf file and check if all the details are correctly updated.

| Арреа                                                                                                    | l for Advanc                                                                         | e Ruling App                                                            | blication                                                                                                 |
|----------------------------------------------------------------------------------------------------|--------------------------------------------------------------------------------------|-------------------------------------------------------------------------|----------------------------------------------------------------------------------------------------|
| Application Type<br>Appeal to the Appellate Authority<br>for Advance Ruling                                                                              | GSTIN/UIN/<br>07ALYPD                                                                | Temporary ID<br>6528P2Z6                                                | Legal Name<br>Gyanendra Prakash Dwivedi                                                                   |
| Trade Name<br>AutomationsTest                                                                                                    | Status of t<br>Regi                                                                  | he Applicant<br>stered                                                  |                                                                                                    |
| Order Details                                                                                                    |                                                                                      |                                                                         |                                                                                                    |
| Advance Ruling Order Number<br>ZD070820000886F                                                                                                    |                                                                                      | Date of Commu<br>28/08/2020                                             | nication of Order                                                                                         |
| Appeal Details                                                                                                    |                                                                                      |                                                                         |                                                                                                    |
| No. of days delay in filing Appeal<br>18                                                                                                    |                                                                                      |                                                                         |                                                                                                    |
| Application filed for<br>SGST, CGST                                                                                                    |                                                                                      |                                                                         |                                                                                                    |
| Address of Appellant at which<br>notices may be sent:                                                                                                    | ( <b>√</b> Same as f                                                                 | Registered Addre                                                        | ss)                                                                                                    |
| Building No. / Flat No.<br>1                                                                                                    | Name of Premis                                                                       | es/Building                                                             | Floor No.                                                                                                 |
| Road / Street<br>MG                                                                                                    | City/Town/Local<br>ECITY                                                             | ity/Village                                                             |                                                                                                    |
| State<br>Delhi                                                                                                    | District<br>Central Delhi                                                            |                                                                         | Pin Code<br>110005                                                                                        |
| Whether the Appellant wishes t                                                                                                    | to be heard in pe                                                                    | rson?                                                                   |                                                                                                    |
| Ves<br>No                                                                                                    |                                                                                      |                                                                         |                                                                                                    |
| Details of Appeal for Advance F                                                                                                    | Ruling Applicatio                                                                    | n                                                                       |                                                                                                    |
| Appeal for Advance Ruling Applica                                                                                                    | ation                                                                                |                                                                         |                                                                                                    |
| Supporting Documents                                                                                                    |                                                                                      |                                                                         |                                                                                                    |
| Details of delay                                                                                                    |                                                                                      |                                                                         |                                                                                                    |
| Verification details :                                                                                                    |                                                                                      |                                                                         |                                                                                                    |
| <ul> <li>I, Gyanendra Dwivedi, son/dau<br/>the best of my knowledge and<br/>documents are correct. I am m<br/>that I am competent to make the</li> </ul> | ghter/wife of Om<br>belief what is stat<br>haking this applica<br>his application an | Prakash Dwivedi<br>ted above and in<br>tion in my capac<br>d verify it. | do hereby solemnly declare that to<br>the annexure(s), including the<br>ity as Director (designation) and |
| Name of Primary/ other Authorize<br>Gyanendra Dwivedi[ALYPD6528P]                                                                                        | d Signatory                                                                          | Place<br>Delhi                                                          |                                                                                                    |
| Designation / Status<br>Director                                                                                                    |                                                                                      | Date<br>15/10/2020                                                      |                                                                                                    |
|                                                                                                    |                                                                                      |                                                                         |                                                                                                    |
|                                                                                                    |                                                                                      |                                                                         |                                                                                                    |
|                                                                                                    |                                                                                      |                                                                         |                                                                                                    |
|                                                                                                    |                                                                                      |                                                                         |                                                                                                    |
|                                                                                                    |                                                                                      |                                                                         |                                                                                                    |
|                                                                                                    |                                                                                      |                                                                         |                                                                                                    |
|                                                                                                    |                                                                                      |                                                                         |                                                                                                    |
|                                                                                                    |                                                                                      |                                                                         |                                                                                                    |
|                                                                                                    |                                                                                      |                                                                         |                                                                                                    |
|                                                                                                    |                                                                                      |                                                                         |                                                                                                    |

|                                                                                                    | GSTIN/OIN/Temporary ID                                                                      | Legal Name                                                                                                    |
|----------------------------------------------------------------------------------------------------|---------------------------------------------------------------------------------------------|----------------------------------------------------------------------------------------------------|
| ppeal to the Appellate Authority for Advance<br>Ruling                                                                                                    | 07ALYPD6528P2Z6                                                                             | Gyanendra Prakash Dwivedi                                                                                                    |
| Trade Name                                                                                                    | Status of the Applicant                                                                     |                                                                                                    |
| AutomationsTest                                                                                                    | Registered                                                                                  |                                                                                                    |
|                                                                                                    |                                                                                             | • indicates mandatory                                                                                                    |
| er Details                                                                                                    | Data of Communication of Order                                                              |                                                                                                    |
|                                                                                                    |                                                                                             |                                                                                                    |
| 70020000000                                                                                                    | 20/00/2020                                                                                  |                                                                                                    |
| eal Details                                                                                                    |                                                                                             |                                                                                                    |
| of days delay in filing Appeal                                                                                                    |                                                                                             | No. of days delay in filing Appeal is calcul<br>after expiry of 30 days, from the date of<br>communication of Advance Ruling order. |
|                                                                                                    |                                                                                             | In case of delay in filing Appeal, please at<br>Details for Condonation of Delay (COD) in the<br>supporting document section.       |
|                                                                                                    |                                                                                             |                                                                                                    |
| lication Filed For                                                                                                    |                                                                                             |                                                                                                    |
| SGST                                                                                                    |                                                                                             |                                                                                                    |
| CGST                                                                                                    |                                                                                             |                                                                                                    |
| Building No./ Flat No. •                                                                                                    | Name of the Premises/Building                                                               | Floor No.                                                                                                    |
|                                                                                                    |                                                                                             |                                                                                                    |
| Road/Street •                                                                                                    | City/Town/Locality/Village*                                                                 |                                                                                                    |
| Road/Street •<br>MG                                                                                                    | City/Town/Locality/Village •<br>ECITY                                                       |                                                                                                    |
| Road/Street •<br>MG<br>State •                                                                                                    | City/Town/Locality/Village •<br>ECITY<br>District •                                         | PIN Code•                                                                                                    |
| Road/Street •<br>MG<br>State •<br>Delhi                                                                                                    | City/Town/Locality/Village •<br>ECITY<br>District •<br>Central Delhi                        | PIN Code•<br>110005                                                                                                    |
| Road/Street •<br>MG<br>State •<br>Delhi v<br>ether the Appellant wishes to be heard in                                                                                                   | City/Town/Locality/Village•<br>ECITY<br>District•<br>Central Delhi ✓                        | PIN Code•<br>110005                                                                                                    |
| Road/Street •<br>MG<br>State •<br>Delhi v<br>ether the Appellant wishes to be heard in<br>ails of Appeal for Advance Ruling Applica                                                      | City/Town/Locality/Village*<br>ECITY<br>District*<br>Central Delhi ✓                        | PIN Code•<br>110005                                                                                                    |
| Road/Street •<br>MG<br>State •<br>Delhi<br>ether the Appellant wishes to be heard in<br>ails of Appeal for Advance Ruling Applica                                                        | City/Town/Locality/Village•<br>ECITY<br>District•<br>Central Delhi ✓                        | PIN Code•<br>110005                                                                                                    |
| Road/Street•<br>MG<br>State•<br>Delhi ✓<br>ether the Appellant wishes to be heard in<br>ails of Appeal for Advance Ruling Applica                                                        | City/Town/Locality/Village*<br>ECITY<br>District*<br>Central Delhi<br>person?*              | PIN Code•<br>110005<br>Download Template<br>③ Only PDF file format is allowed                                                       |
| Road/Street •<br>MG<br>State •<br>Delhi •<br>ether the Appellant wishes to be heard in<br>ails of Appeal for Advance Ruling Applica<br>pload the Filled Template •<br>Advance Ruling.pdf | City/Town/Locality/Village•<br>ECITY<br>District•<br>Central Delhi ✓<br>a person?• • Yes No | PIN Code •<br>110005<br>Download Template<br>• Only PDF file format is allowe<br>• Maximum file size for upload<br>5MB.             |

| ter Document Description                                                                                                    | Only PDF file format is allowed.                                                                                                    |
|----------------------------------------------------------------------------------------------------|----------------------------------------------------------------------------------------------------|
|                                                                                                    | Maximum file size for upload is<br>5MB.                                                                                                    |
| hoose File No file chosen                                                                                                    | <ul> <li>Maximum 4 supporting<br/>documents can be attached in the<br/>application. The remaining<br/>documents can be handed over in<br/>hard copy during personal<br/>hearing.</li> </ul>                                            |
| fication •                                                                                                    | Prakash Dwivedi do hereby solemply declare that to the best of my knowledge and                                                                                                    |
| fication •<br>I Gyanendra Dwivedi , son/daughter/wife of Or<br>elief what is stated above and in the annexure(s), includin<br>Director (designation) and that I am cor<br>Name of Authorized Signatory •                                              | Prakash Dwivedi do hereby solemnly declare that to the best of my knowledge and g the documents are correct. I am making this application in my capacity as appetent to make this application and verify it.                           |
| fication •<br>I Gyanendra Dwivedi , son/daughter/wife of Or<br>elief what is stated above and in the annexure(s), includin<br>Director (designation) and that I am con<br>Name of Authorized Signatory •<br>Gyanendra Dwivedi                         | Prakash Dwivedi do hereby solemnly declare that to the best of my knowledge and<br>g the documents are correct. I am making this application in my capacity as<br>appetent to make this application and verify it.<br>Place •<br>Delhi |
| fication •<br>I Gyanendra Dwivedi , son/daughter/wife of Or<br>elief what is stated above and in the annexure(s), includin<br>Director (designation) and that I am con<br>Name of Authorized Signatory •<br>Gyanendra Dwivedi<br>Designation / Status | Prakash Dwivedi do hereby solemnly declare that to the best of my knowledge and g the documents are correct. I am making this application in my capacity as appetent to make this application and verify it.  Place Place Delhi Date   |

11. In case, **No. of days delay in filing appeal** field is not 0; a Warning message popup is displayed. Click **PROCEED**.

| (!)                                                                                                    |
|----------------------------------------------------------------------------------------------------|
| Warning                                                                                                   |
| Please attach the details of Condonation of Delay. Please proceed if already attached or COD not required |
| CANCEL PROCEED                                                                                            |

12. Submit Application page is displayed. Click SUBMIT WITH DSC or SUBMIT WITH EVC.

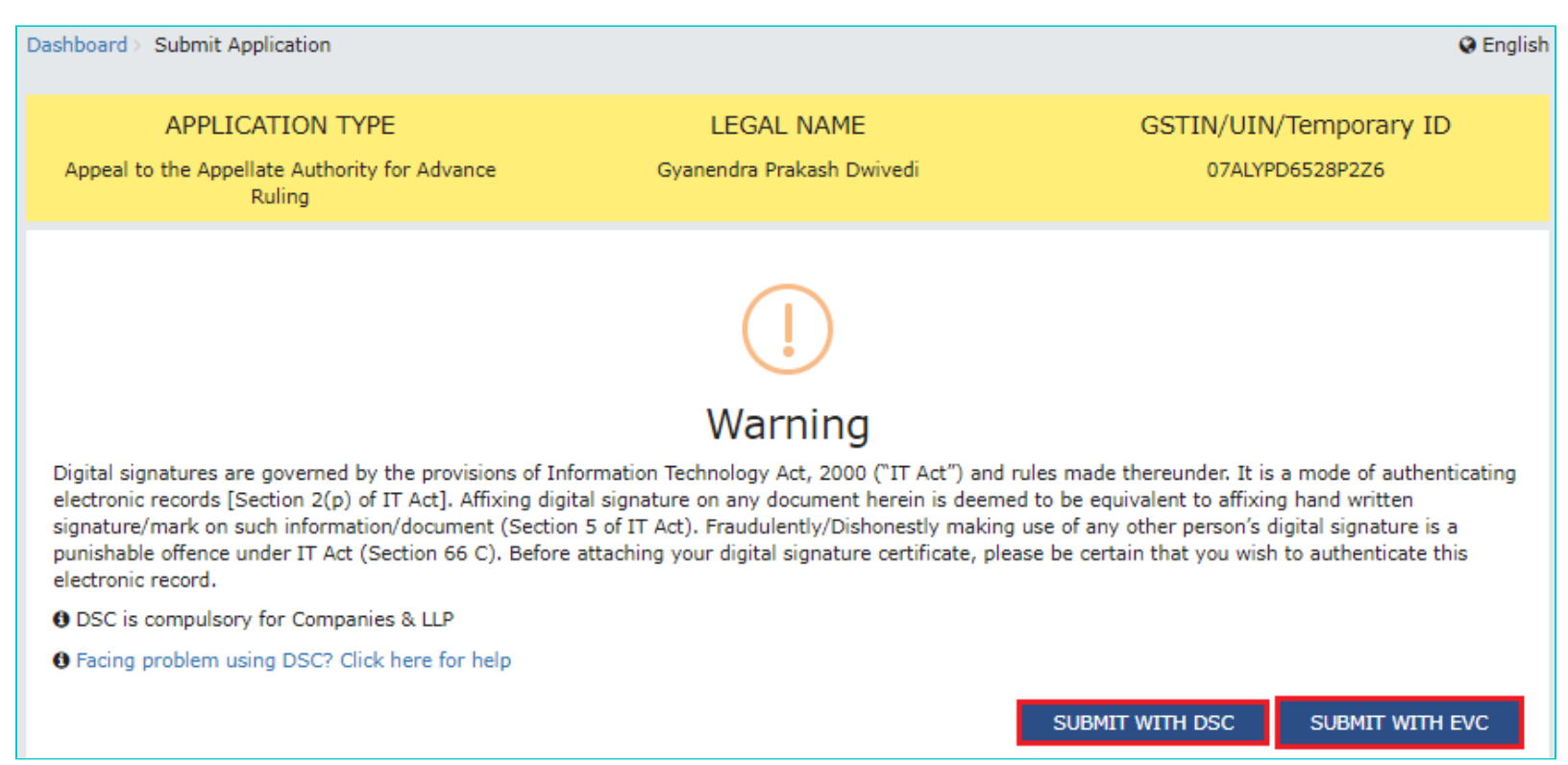

13. Advance Ruling Acknowledgement page is displayed. In the top section of this page, success message is displayed in green. New generated ARN and its details are displayed in the Acknowledgement section. You can click the DOWNLOAD button to download the filed Appeal or you can click GO To My Applications hyperlink on the top-right side to open this new ARN.

Dashboard > Services > User Services > My Applications > Advance Ruling Acknowledgement

OApplication for Advance Ruling Appeal is submitted successfully!

Go To My Applications

## Acknowledgement

You have filed the application successfully and the particulars of the application are given as under:

| Application Reference No. (ARN)                     | AD07102000098U                                       |
|-----------------------------------------------------|------------------------------------------------------|
| Date of filing                                      | 15/10/2020                                           |
| Time of filing                                      | 10:52:45 AM                                          |
| Goods and Services Tax Identification Number(GSTIN) | 07ALYPD6528P2Z6                                      |
| Legal Name                                          | Gyanendra Prakash Dwivedi                            |
| Trade Name(If available)                            | AutomationsTest                                      |
| Advance Ruling Appellate Authority                  | Delhi Appellate Authority for Advance Ruling         |
| Filed By                                            | Gyanendra Dwivedi                                    |
| Form No.                                            | GST ARA-02                                           |
| Form Description                                    | Appeal to the Appellate Authority for Advance Ruling |
| Payment Reference Number                            | IP0710200000029                                      |

It is a system generated acknowledgement and does not require any signature.

DOWNLOAD

### Note 1:

Following actions take place on the GST Portal after Appellant successfully files an Appeal Application against the Advance Ruling Order passed by AAR:

- ARN gets generated along with Acknowledgement and is communicated to the Appellant through an email and SMS.
- An email is sent to the CO and JO informing them about receipt of application along with ARN and application date.
- The application will land in the AAAR's queue under Application inbox and will be available to all tax officials and Appeal Proceedings will follow.

#### Note 2:

Following actions take place on the GST Portal after a CO/JO successfully files an Appeal Application against the Advance Ruling Order passed by AAR:

- ARN gets generated along with Acknowledgement and is communicated to the Appellant through an email and SMS.
- An email is sent to the Appellant informing him/her about filing of an Appeal Application against the Advance Ruling Order passed by AAR along with ARN and application date. He/she can navigate to **Dashboard > Services > User Services > My Applications** and search for the Application and open the Case Details Screen. Status of the ARN will be "Pending for Order".
- The application will land in the AAAR's queue under Application inbox and will be available to all tax officials and Appeal Proceedings will follow.

14. On clicking **GO To My Applications** hyperlink, **My Applications** page is displayed. Once you search with today's date, the new ARN will be displayed with Status as "Pending for Order". Click ARN hyperlink.

| iy Applications                          |                           |   |                                                     |   |                      |                                            |
|------------------------------------------|---------------------------|---|-----------------------------------------------------|---|----------------------|--------------------------------------------|
|                                          |                           |   |                                                     |   |                      | • indicates mandatory f                    |
| pplication Type•                         |                           |   | From Date                                           |   | To Date              |                                            |
|                                          |                           |   |                                                     |   |                      |                                            |
| Advance Ruling                           |                           | ~ | 14/10/2020                                          |   | 15/10/2020<br>SEARCH | MEW APPLICATION                            |
| Advance Ruling ARN/RFN \$                | Form No. ‡                | ~ | 14/10/2020<br>Form Description ‡                    | Ê | 15/10/2020<br>SEARCH | MEW APPLICATION                            |
| Advance Ruling ARN/RFN  + AD07102000097W | Form No. \$<br>GST ARA-01 | ~ | 14/10/2020<br>Form Description \$<br>ADVANCE RULING | Ê | 15/10/2020<br>SEARCH | NEW APPLICATION  Status  Pending For Order |

15. **Case Details** page of your Appeal Application is displayed. You will be able to track all proceedings related to this Appeal Application and take necessary actions from this page using the tabs provided on the left.

| ARN<br>AD071020000     | GSTIN/UIN/Temporary ID<br>098U 07ALYPD6528P2Z6 | Date Of Application/Case Creation<br>15/10/2020 | Status<br>Pending for Order |
|------------------------|------------------------------------------------|-------------------------------------------------|-----------------------------|
| PPLICATIONS            | PRN: IP071020000029                            |                                                 | Date Of Debit: 15/10/2020   |
| NOTICES                | Г                                              | Type of Document                                | Action                      |
| REPLIES                | Advance Ruli                                   | ing Appeal Application (ARA-02)                 | View                        |
| ORDERS                 | Advance Ruling A                               | Appeal Application (Auto generated)             | View                        |
| RECTIFICATION          |                                                | Details of delay                                | View                        |
| ADDITIONAL<br>DOCUMENT |                                                |                                                 |                             |

## Note:

Key-steps of the Proceedings related to an Appeal Application are:

## If COD is required:

• AAAR reviews the COD Application and issues "Hearing Notice" for Admission/Rejection of Condonation of Delay. Its intimation is sent by a system-generated email to the Appellant and Respondents, with date, place and time of hearing.

- On the date of hearing, parties appear before the authority. AAAR can also issue an Adjournment Notice to the parties with details of new date, new place and new time of hearing.
- After hearing the parties and examining the application and records received during Personal Hearing, if any, AAAR can take following actions:
- i. Issue "Acceptance of Condonation of Delay" Order if AAAR is satisfied that the Appellant was prevented by sufficient cause to present the appeal within 30 days from the date of the communication of the order of the AAR. In this case, its intimation is sent by a system-generated email to the Appellant and Respondents and the Status of the ARN is changed from "Pending For Order" to "Admitted".
- ii. Issue "Rejection of Condonation of Delay" Order if AAAR is **not** satisfied that the Appellant was prevented by sufficient cause to present the appeal within 30 days from the date of the communication of the order of the AAR. In this case, its intimation is sent by a system-generated email to the Appellant and Respondents and the Status of the ARN is changed from "Pending For Order" to "Rejected".

## If COD is not required or if COD is condoned and Appeal is admitted:

- AAAR reviews the Appeal and issues "Hearing Notice" for Disposal of Advance Ruling Appeal Application. Its intimation is sent by a system-generated email to the Appellant and Respondents, with date, place and time of hearing.
- If required, Respondents can submit their Counter-replies on the GST Portal. System will send an intimation regarding the submission of counter reply by respondent to the appellant through an email.
- On the date of hearing, parties appear before the authority. AAAR can also issue an Adjournment Notice to the parties. Its intimation is sent by a system-generated email to the Appellant and Respondents, with details of new date, new place and new time of hearing.
- After hearing the parties and examining the application and records received during Personal Hearing, if any, AAAR can take following actions:
- i. Issue "Appeal Order (Confirming Advance Ruling)". Intimation of the Order is sent by a system-generated email to the Appellant, Respondents and AAAR and the Status of the ARN is changed from "Pending For Order" to "Disposed by Appellate Authority". If there is difference of Opinion among the AAAR Members on any point, AAAR will mention in the order that no advance ruling can be pronounced in respect of such point or points.
- ii. Issue "Appeal Order (Modifying Advance Ruling)". Intimation of the Order is sent by a system-generated email to the Appellant, Respondents and AAAR and the Status of the ARN is changed from "Pending For Order" to "Disposed by Appellate Authority". If there is difference of Opinion among the AAAR Members on any point, AAAR will mention in the order that no advance ruling can be pronounced in respect of such point or points.

## Go back to the Main Menu

## G. (2) File Rectification

To file Rectification and view them, perform following steps:

1. On the **Case Details** page of that particular application, select the **ORDERS** tab. This tab displays all the Orders issued by AAR or AAAR against this case. Click **File Rectification** hyperlink to initiate your Rectification Application.

| ARN<br>AD240718000112 | GS<br>0 2       | TIN/UIN/Temporary ID<br>4ABCPM8147P1Z6 | Dat        | e Of Application/Case Creation 31/07/2018 |    | S<br>Referred | tatus<br>by Auth | ority      |
|-----------------------|-----------------|----------------------------------------|------------|-------------------------------------------|----|---------------|------------------|------------|
| APPLICATIONS          | Order No.       | Type of Order                          | Passed On  | Passed By                                 |    |               | Action           |            |
| NOTICES               | ZA240818000067Q | Advance ruling order                   | 12/08/2018 | Gujarat Authority for Advance Ruli        | ng | File Appeal   | File Re          | ctificatio |
| REPLIES               |                 |                                        |            |                                           |    |               | 50               |            |
| ORDERS                |                 |                                        |            |                                           | 10 | 25            | 50               | 100        |
| RECTIFICATION         |                 |                                        |            |                                           |    |               |                  |            |
|                       |                 |                                        |            |                                           |    |               |                  |            |

<u>Note:</u> In case the difference between the date of the order and rectification application filed is more than 6 months, the information message will pop up asking for confirmation if you still want to file the Rectification Application as the period exceeds 6 months from the date of the order. In case, you select "YES", System will allow you to proceed with the application. In case, you select "NO", System will bring you back to the earlier screen.

2. **Rectification** application is displayed. Your details, Order Details, Details of JO are auto-populated. The remaining details must be filled manually. To go to the previous page, you can click **BACK**.

| ARN<br>AD240718000 | 01120                  | GSTIN/UIN/Temporary ID<br>24ABCPM8147P1Z6 | Date Of Application/Case Crea<br><b>31/07/2018</b> | ation Status<br>Referred by Authority |
|--------------------|------------------------|-------------------------------------------|----------------------------------------------------|---------------------------------------|
| PPLICATIONS        |                        |                                           |                                                    | • indicates mandatory fields          |
| IOTICES            | Application            | Type: Rectification of Order              |                                                    | indicates manuatory nerus             |
| EPLIES             | Applicant              | Details                                   |                                                    |                                       |
| RDERS              | Legal Nar              | ne                                        | Status of the Applicant                            |                                       |
| ECTIFICATION       | PRAVIN                 | BHAI KALIDAS MISTRY                       | Registered                                         |                                       |
| DDITIONAL          | Order Det              | ails                                      |                                                    |                                       |
|                    | Order Nu<br>ZA24081    | mber<br>18000067Q                         | Date of Communication of Order<br>12/08/2018       |                                       |
|                    | Applica<br>SGS<br>Name | tion Filed For•                           | Designation                                        | Email ID                              |
|                    | MUKES                  | SH DHANJIBHAI KARSHALA                    | Commercial Tax Officer                             | rohitash_singh@infosys.com            |
|                    | Addres                 | 5                                         | Jurisdiction Details                               |                                       |
|                    |                        |                                           |                                                    |                                       |

| Upload the Filled Template •<br>Choose File No file chosen                                                                 | Download Template<br>Click here to view the<br>steps for converting the<br>filled application Word<br>template to PDF file forma                                                                     |
|----------------------------------------------------------------------------------------------------|----------------------------------------------------------------------------------------------------|
|                                                                                                    | Only PDF file format is allowed.                                                                                                    |
|                                                                                                    | Maximum file size for<br>upload is 5MB.                                                                                                    |
| Upload Supporting Documents                                                                                                |                                                                                                    |
| Enter Document Description Choose File No file chosen                                                                      | Maximum 4 supporting<br>documents can be attache<br>in the application. The<br>remaining documents can<br>be handed over in hard<br>copy during personal<br>hearing.                                 |
|                                                                                                    | Only PDF file format is allowed.                                                                                                    |
|                                                                                                    | Maximum file size for<br>upload is 5MB.                                                                                                    |
| Verification •                                                                                                    |                                                                                                    |
| I son/daughter/<br>of my knowledge and belief what is stated above<br>this application in my capacity as<br>and verify it. | wife of do hereby solemnly declare that to the best<br>we and in the annexure(s), including the documents are correct. I am making<br>(designation) and that I am competent to make this application |
| Name of Authorized Signatory/<br>Appellant •<br>Select •                                                                   | Place •<br>Enter Place                                                                                                    |
| Designation / Status                                                                                                    | Date                                                                                                    |
|                                                                                                    |                                                                                                    |

- 3. Click **Download Template** to download and manually fill details of Rectification and then upload the converted PDF using **Choose File** button under **Details of Rectification of Order** field.
- 4. If required, you can also upload supporting documents. This is not a mandatory field. To upload, first fill **Enter Document Description** field and then click **Choose File** to upload them.
- 5. Enter Verification details and click PREVIEW to download and review your Reply. Once you are satisfied, click PROCEED TO FILE.
- 6. Submit Application page is displayed. Click SUBMIT WITH DSC or SUBMIT WITH EVC.

![](_page_49_Figure_0.jpeg)

### 7. Acknowledgement page is displayed. Click OK.

| Dash | board > Services > User Services > My Applications > Acknowledgement                                                                                                   |
|------|----------------------------------------------------------------------------------------------------|
|      | Your rectification application has been filed against Order No. ZA240818000067Q dated 12/08/2018. Your Rectification Reference No. is ZA2408180000680 dated 12/08/2018 |
|      | ΟΚ                                                                                                    |

<u>Note:</u> You will also receive an email and SMS confirming successful filing of Rectification, along with generated Rectification Reference Number.

8. GST System automatically directs you to the RECTIFICATIONS tab where the Rectification of Order you just filed will be displayed in a table. You can click hyperlinks in the Rectification No. and Order No. to download their related documents. Also, intimation for submission of rectification application is sent to the JO/CO through an email and alert will go to the AAR/AAAR.

| ARN<br>AD2407180001    | GS<br>1120 2      | TIN/UIN/Temporary ID<br>24ABCPM8147P1Z6 | Date Of Application/Case Crea<br>31/07/2018    | tion<br>Rectifie         | Status<br>cation Submitted |
|------------------------|-------------------|-----------------------------------------|------------------------------------------------|--------------------------|----------------------------|
| APPLICATIONS           | Rectification No. | Order No.                               | Filed By                                       | Date of<br>Rectification | Supporting<br>Documents    |
| REPLIES                | ZA2408180000680   | ZA240818000067Q                         | PRAVINBHAI KALIDAS MISTRY ,<br>24ABCPM8147P1Z6 | 12/08/2018               | NA                         |
| ORDERS                 |                   |                                         |                                                |                          |                            |
| RECTIFICATION          |                   |                                         |                                                | 10 25                    | 50 100                     |
| ADDITIONAL<br>DOCUMENT |                   |                                         |                                                |                          |                            |

Note: Rectification of Order can also be filed by CO/JO or AAR and AAAR.

## Go back to the Main Menu

## H. View Rectifications filed for Orders of an ARN

To view Rectifications you have filed, perform following steps:

1. On the **Case Details** page of that particular application, select the **RECTIFICATIONS** tab. This tab displays the Rectifications you or CO or JO or AAR or AAR have filed.

| ARN<br>AD240818000 | GS<br>002P 2      | TIN/UIN/Temporary ID<br>24ABCPM8147P1Z6 | Date Of Application/Case Creation<br>02/08/2018 |                          | Status<br>Rejected   |  |
|--------------------|-------------------|-----------------------------------------|-------------------------------------------------|--------------------------|----------------------|--|
| APPLICATIONS       | Rectification No. | Order No.                               | Filed By                                        | Date of<br>Rectification | Supporting Documents |  |
| NOTICES            | 7424001000002684  | 742400100000016                         |                                                 | 00/00/2010               |                      |  |
| REPLIES            | ZA240818000026W   | ZA2408180000216                         | KARSHALA                                        | 09/08/2018               | NA                   |  |
| ORDERS             |                   |                                         |                                                 | / / / /                  |                      |  |
| RECTIFICATION      | ZA240818000029Q   | ZA2408180000216                         | Firoz Adduirazak Bhatkar                        | 09/08/2018               | NA                   |  |
| ADDITIONAL         |                   |                                         |                                                 |                          |                      |  |

2. Click hyperlinks in the Rectification No. and Order No. to download their related documents.

Note: Once the Rectification Application is filed, following steps occur:

## If Rectification is filed by a Taxpayer or CO/JO:

AAR/AAAR reviews the Application and can take the following actions:

i. **Issue "Rejection of Rectification Application" Order, with reasons for rejection:** If the AAR/AAAR is satisfied that the rectification is not required or the application is time barred, it will provide an opportunity of being heard and issue "Hearing Notice" for Acceptance/Rejection of Rectification Application to the Applicant and CO and/or JO, with date, place and time of hearing. Based on the hearing, it will pass the Order. Also, Status of the ARN is updated to "Rectification Rejected". The parties (i.e. the applicant and the jurisdictional officer and/or concerned officer) will be informed about such order through email.

## ii. Proceed with Rectification:

- AAR/AAAR issues "Hearing Notice" for Disposal of Rectification Application. Its intimation is sent by a system-generated email to the Applicant and CO/JO, with date, place and time of hearing. AAAR can also issue an Adjournment Notice to the parties. Its intimation is also sent by a system-generated email to the Applicant and CO/JO, with details of new date, new place and new time of hearing.
- On the date of hearing, parties appear before the AAR/AAAR. AAR/AAAR after giving the persons concerned an opportunity of being heard can rectify the order. Status of the ARN is updated to "Application Disposed ". The parties (i.e. the applicant and the jurisdictional officer and/or concerned officer) will be informed about such order through email.

## If Suo moto Rectification is done by AAR/AAAR:

**CASE 1** - In case opportunity of being heard is required because the rectification has the effect of enhancing the tax liability or reducing the amount of admissible input tax credit, following steps take place:

- AAR/AAAR issues "Hearing Notice" along with the grounds of rectification. Its intimation is sent by a system-generated email to the Applicant and CO/JO, with date, place and time of hearing. AAR/AAAR can also issue an Adjournment Notice to the parties. It's intimation is also sent by a system-generated email to the Applicant and CO/JO, with details of new date, new place and new time of hearing.
- 2. On the date of hearing, parties appear before the AAR/AAAR. AAR/AAAR after giving the persons concerned an opportunity of being heard can rectify the order. Status of the ARN is updated to "Application Disposed". The parties (i.e. the applicant and the jurisdictional officer and/or concerned officer) will be informed about such order through email.

**CASE 2** - In case opportunity of being heard is **not** required, AR/AAAR will rectify the order. Status of the ARN is updated to "Application Disposed". The parties (i.e. the applicant and the jurisdictional officer and/or concerned officer or AAR, if Order is rectified by AAAR) will be informed about such order through email.

## Go back to the Main Menu

## H. View Additional Documents

To view Additional Documents related to a case uploaded by AAR/AAAR, perform following steps:

1. On the **Case Details** page of that particular application, select the **ADDITIONAL DOCUMENT** tab. This tab displays the additional documents submitted physically by any party (i.e. Applicant or Jurisdictional Officer or Concerned Officer) during the hearing.

| ARN<br>AD240818000009B | GSTIN/0<br><b>24AB</b> | UIN/Temporary ID Date<br>CPM8147P1Z6 | Of Application/Case Creation<br>09/08/2018 | Status<br>Referred by Authority |  |
|------------------------|------------------------|--------------------------------------|--------------------------------------------|---------------------------------|--|
| APPLICATIONS           |                        |                                      |                                            |                                 |  |
| NOTICES                | Date of Hearing        | <b>Document Description</b>          | Document Submitted By                      | Download Document               |  |
| REPLIES                | 09/08/2018             | doc1                                 | docA                                       | 01test (3).pdf                  |  |
| ORDERS                 | 09/08/2018             | doc1                                 | jim                                        | 01test (1).pdf                  |  |
| RECTIFICATION          | 10/08/2018             | doc2                                 | jim                                        | Oltest (1).pdf                  |  |
| ADDITIONAL             |                        |                                      |                                            |                                 |  |

2. Click hyperlinks in the **Download Document** Column to download and view.

Go back to the Main Menu